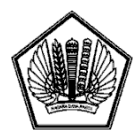

KEMENTERIAN KEUANGAN REPUBLIK INDONESIA DIREKTORAT JENDERAL PAJAK DIREKTORAT TEKNOLOGI INFORMASI DAN KOMUNIKASI

# PETUNJUK OPERASIONAL SISTEM KOMPUTER

# **SIDJP NINE - APLIKASI EREGISTRATION**

# PMK-147/PMK.03/2017

# **VERSI INTERNET**

Dipersiapkan Oleh:

Direktorat Teknologi Informasi dan Komunikasi - DJP

# DAFTAR ISI

| 1 | PEN | DAHULUAN                                            | 1 |
|---|-----|-----------------------------------------------------|---|
|   | 1.1 | Latar Belakang                                      | 1 |
|   | 1.2 | Tujuan dan Manfaat                                  | 1 |
| 2 | Pen | daftaran Akun                                       | 2 |
|   | 2.1 | Login Aplikasi                                      | 2 |
|   | 2.2 | Membuat Akun                                        | 2 |
| 3 | Pen | daftaran NPWP                                       | 7 |
|   | 3.1 | Pendaftaran NPWP Badan (Pusat/Cabang)               | 7 |
|   | 3.2 | Pendaftaran NPWP Orang Pribadi (Pusat/Cabang/OPPT)1 | 9 |
| 4 | Pen | giriman Permohonan3                                 | 3 |

# 1 PENDAHULUAN

# 1.1 Latar Belakang

Pendaftaran wajib pajak merupakan suatu tahap yang sangat penting dalam administrasi perpajakan. Hak dan kewajiban perpajakan dapat dilaksanakan apabila setiap subjek pajak telah melakukan registrasi/pendaftaran menjadi wajib pajak sehingga yang bersangkutan mendapatkan Nomor Pokok Wajib Pajak (NPWP). Sejak tahun 2013, penjelasan mengenai aturan dan proses bisnis terkait administrasi data Wajib Pajak di Direktorat Jenderal pajak tertuang di dalam PMK-182/PMK.03/2013 beserta aturan-aturan pelaksanaannya, termasuk namun tidak terbatas pada PER-20/PJ/2013 dan SE-60/PJ/2013. Jalannya proses bisnis berdasarkan aturan-aturan tersebut telah diakomodir aplikasi administrasi NPWP dan PKP yang dapat diakses baik lewat intranet untuk Kantor Pelayanan Pajak/Kantor Wilayah (KPP/Kanwil) maupun lewat internet untuk calon Wajib Pajak.

Kementerian Keuangan Republik Indonesia telah mengesahkan Peraturan Menteri Keuangan nomor PMK-147/PMK.03/2017 pada tanggal 1 November 2017 tentang Tata Cara Pendaftaran Wajib Pajak dan Penghapusan Nomor Pokok Wajib Pajak serta Pengukuhan dan Pencabutan Pengukuhan Pengusaha Kena Pajak. Peraturan ini mengedepankan prinsip *Ease of Doing Business* (EoDB), sehingga mempengaruhi secara signifikan beberapa proses bisnis yang sebelumnya dijabarkan di dalam PMK-182/PMK.03/2013 beserta aturan turunannya, terutama proses bisnis pendaftaran Wajib Pajak dan pengukuhan Pengusaha Kena Pajak. Dengan adanya kemudahan yang diberikan untuk mendaftarkan diri sebagai Wajib Pajak dan melaporkan diri sebagai Pengusaha Kena Pajak, diharapkan dapat mendorong Wajib Pajak dan calon Wajib Pajak untuk lebih taat dalam mengadministrasikan masalah perpajakannya.

Berdasarkan penjabaran di atas, perlu untuk dilakukan penyesuaian atas aplikasi e-Registration terhadap Peraturan Menteri Keuangan nomor PMK-147/PMK.03/2017 sehingga mendukung prinsip EoDB yang sejalan dengan visi dan misi pembangunan.

## 1.2 Tujuan dan Manfaat

Penyesuaian aplikasi e-Registration terhadap PMK-147/PMK.03/2017 bertujuan untuk mendukung proses bisnis pendaftaran dan perubahan data Wajib Pajak sehingga diharapkan agar:

- 1) Aplikasi ini dapat mendukung penerapan PMK-147/PMK.03/2017 beserta aturan turunannya
- 2) Mempersingkat dan mempermudah proses pendaftaran dan perubahan data Wajib Pajak;
- 3) Meningkatkan validitas data Wajib Pajak yang didapat saat pendaftaran.

Dengan demikian diharapkan proses bisnis pendaftaran dan perubahan dataWajib Pajak dapat berjalan sesuai dengan aturan yang berlaku.

# 2 Pendaftaran Akun

# 2.1 Login Aplikasi

1) Untuk menggunakan aplikasi **e-Registration**, pengguna dapat mengakses alamat https://ereg.pajak.go.id/.

| 1                    | <b>(</b><br>Login                                                                |          |
|----------------------|----------------------------------------------------------------------------------|----------|
| 💄 Email atau NPW     | P                                                                                |          |
| Password             |                                                                                  |          |
| x <sup>U</sup> n/N ? | Captcha                                                                          |          |
|                      | Login $\ominus$                                                                  |          |
| Lupa Password ?      | Klik lupa password melihat<br>password anda atau reset<br>untuk mereset password | <b>У</b> |
| Belum punya Akun?    | Anda.<br>Klik daftar untuk wajib pajak                                           |          |
|                      | baru yang belum punya akun.                                                      |          |
| version 3<br>Direkto | .0 rev 552 build 20200502.1600<br>rrat Jenderal Pajak © 2017                     |          |

### Gambar 1 Login Aplikasi

2) Pengguna yang sudah memiliki akun Ereg, dapat menginput username berupa email jika proses pendaftaran NPWP belum selesai, atau NPWP, lalu menginput password dan captcha. Kemudian pengguna menekan tombol Login O untuk masuk kelaman aplikasi.

## 2.2 Membuat Akun

- 1) Bagi pengguna yang belum memiliki akun, pengguna menekan link daftar
  - a) Sistem menampilkan laman pendaftaran akun, pengguna menginput alamat email, menginput captcha, kemudian menekan tombol

| Alamat Email *  | Alamat Email | * Pastikan email yang anda masukkan adalah email yang masih<br>aktif dan sering anda gunakan. Email ini sekaligua akan<br>menjadi email yang akan digunakan di formulir pada proses<br>pendafaran NPWP. |
|-----------------|--------------|----------------------------------------------------------------------------------------------------|
| 4 <i>r</i> ₩Q₽a | Captcha      |                                                                                                    |
| le Kembali      |              | Daftar 🛞                                                                                                    |

Gambar 2 Pendaftaran Akun

b) Sistem menampilkan pop-up, kemudian Pengguna menekan tombol

| Sukses                                                                                                    |                                                                               |
|----------------------------------------------------------------------------------------------------|-------------------------------------------------------------------------------|
| Terimakasih. Anda telah selesai melakukan langkah 1 dari per<br>kami. Selanjutnya silahkan cek email anda (termasuk d<br>mendapatkan link untuk melanjutkan langkah 2 dari rangka<br>akun. | ndaftaran akun di sistem<br>li folder spam), untuk<br>sian proses pendaftaran |
|                                                                                                    | Tutup                                                                         |

Gambar 3 Pop-up pendaftaran akun

c) Sistem menampilkan laman pemberitahuan proses verifikasi email

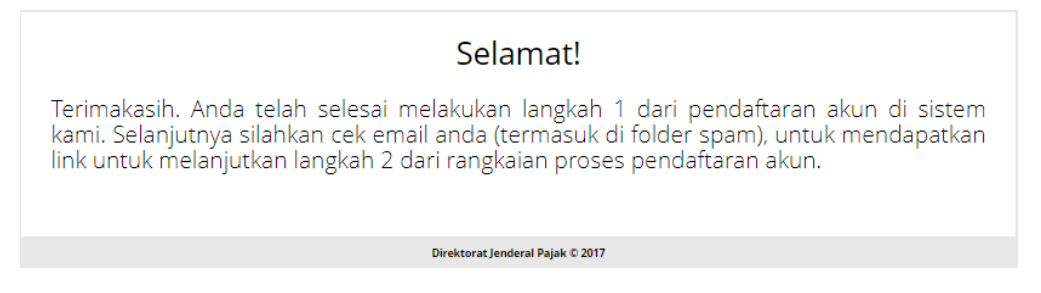

Gambar 4 Pemberitahuan proses verifikasi email

d) Pengguna menerima email verifikasi email, kemudian menekan link verifikasi atau url verifikasi yang tersedia

| Email Aktifasi Ereg<br>From: <eregistration@pajak.go.id></eregistration@pajak.go.id>                                                                                                    |                                                                                                    |                                                                           |   |
|----------------------------------------------------------------------------------------------------|----------------------------------------------------------------------------------------------------|---------------------------------------------------------------------------|---|
| Date: 2020-05-03 21:49                                                                                                    | Encoding: wo                                                                                                    | rldwide (utf-8)                                                           | • |
| Yth Bapak/Ibu pemilik email ujicobaop@yopmail.com                                                                                                    |                                                                                                    |                                                                           |   |
| Pada tanggal 03-05-2020 sistem kami menerima permintaan pendaftaran akun eregistration untuk Anda. Untuk melar<br>silakan Kiik tautan berikut ini:<br>Iink vardikaa                                                                                                    | ijutkan langkah pendaf                                                                                                  | taran akun,                                                               |   |
| Jika Anda tidak dapat mengakses link diatas secara langsung, silahkan salin tautan berikut ini dan copy kan ke browse<br>https://10.254.208.89/pendaftaran/8pig1u71EbmFi3UK1g2U<br>Demi alasan keamanan, link di ada sharya adan berlaku salama 1x24 jam setelah email ini kami kirimkan. Setelah jan<br>menghagus tautan tersebut dari sistem kami. Jika anda masih ingin melakukan pendaftaran akun, maka anda harus m<br>Jika anda tidak merasa melakukan pendaftaran akun pada sistem kami, maka madalkan email ini.                                                                                                    | er anda:<br>gka waktu tersebut, ka<br>nengulang dari langkah                                                            | mi akan<br>1.                                                             |   |
| Hormat Kami,<br>Administrator eRegistration<br>Direktorat Jenderal Pajak<br>http://ereg.pajak.co.id                                                                                                    |                                                                                                    |                                                                           |   |
| Email ini dikirimkan secara otomatis oleh sistem, kami tidak melakukan pengecakan email yang dikirimkan ke email in<br>hubungi Kring Pajak (021) 1-500-200                                                                                                    | i. Jika ada pertanyaan,                                                                                                 | silahkan                                                                  |   |
| PENTING                                                                                                    |                                                                                                    |                                                                           |   |
| Informasi yang disampakkan melaku a-mali ini hanya diperuntukkan bagi pihak penerima asbagbinnan dimaksud pada bujuan - esti<br>nal yang secara hukum benafit nahasi. Segala bentuk lagin, penyanganak kembali, penyatanakan penyadiaan untuk dapat dalakse, adru<br>atas informasi ini oleh pihak bah canag magpun badan selan dari pihak yang dimaksud pada bujuan e-mali ini adala<br>asilana dan selang hak bah canag inagpun badan selan dari pihak yang dimaksud pada bujuan e-mali ini adalah dilarang dari<br>asilana dan selang haka landera di ang di ang dimaksud pada bujuan e-mali adalah dilarang dari batari<br>asilana dan selang haka pinah hampirannya. | E-mail ini dapat berisi inforn<br>atau penggunaan lain atau<br>cam sanksi sesuai dengan k<br>segera menghapus e-mail in | masi atau hal-<br>tindakan sejenis<br>cetentuan yang<br>ii beserta setiap |   |

Gambar 5 Pemberitahuan proses verifikasi email

e) Pengguna diarahkan ke laman pendaftaran akun. Kemudian melakukan pengisian data sebagai berikut:

| amat, email anda telał<br>vah ini. | h terverifikasi untuk Anda gunakan untuk me | endaftar akun pada sistem kami. Selanjutnya silahkan isikan identitas an                                                                                                    |
|------------------------------------|---------------------------------------------|----------------------------------------------------------------------------------------------------|
| Jenis WP*                          | Orang Pribadi                               | <ul> <li>Jenis WP yang anda pilih disini menentukan jenis WP yang<br/>dapat anda daftarkan melalui akun anda nantinya. Misalnya<br/>Anda memilih WP Badan, maka Anda hanya akan dapat<br/>mendaftarkan NPWP Badan.</li> </ul> |
| Nama Sesuai KTP*                   | Nama                                        | * Tuliskan nama anda dengan lengkap dan benar <b>TANPA</b> gel<br>Nama ini akan digunakan pada formulir Pendaftaran NPWP.                                                                                                    |
| Alamat Email *                     | ujicobaop@yopmail.com                       | * Email ini diambilikan dari email yang Anda daftarkan pada<br>langkah 1. Email ini akan digunakan pada formulir<br>Pendaftaran, Pastikan alamat email yang anda gunakan ada<br>email yang masih aktif.                       |
| Password*                          |                                             |                                                                                                    |
| Ulangi Password *                  |                                             |                                                                                                    |
| Nomor HP*                          | Nomor Telepon / HP                          | * Nomor HP ini akan digunakan pada formulir Pendaftaran<br>NPWP, Pastikan nomor Telepon/HP yang anda masukkan<br>adalah nomor yang masih aktif dan sering anda gunakan.                                                       |
| Pertanyaan*                        | Pilih Pertanyaan                            | ۲                                                                                                    |
| Jawaban*                           | Jawaban                                     |                                                                                                    |
| -4iLuc                             | Captcha                                     |                                                                                                    |

Gambar 6 Perekaman Data Akun

i) Pengguna memilih jenis WP

| Jenis WP * | Orang Pribadi | ' |
|------------|---------------|---|
|            | Orang Pribadi |   |
|            | Badan         |   |
|            |               |   |

#### Gambar 7 Pilih Jenis WP

- ii) Pengguna menginput Nama WP
- iii) Pengguna menginput password dan konfirmasi password yang diinginkan
- iv) Pengguna menginput nomor HP
- v) Pengguna memilih pertanyaan dan menginput jawaban pertanyaan

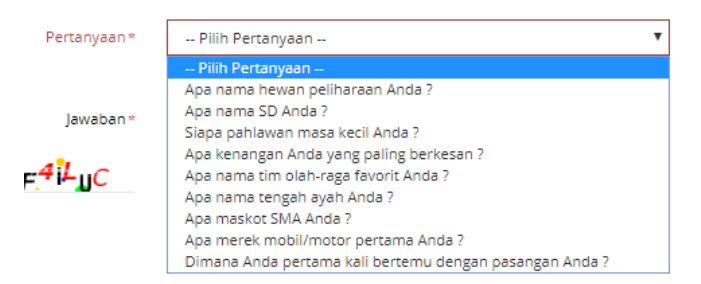

### Gambar 8 Pilih pertanyaan

- vi) Pengguna menginput captcha
- vii) Pengguna menekan tombol jika sudah mengisi semua data dengan benar dan lengkap
- f) Sistem menampilkan pop-up pendaftaran akun berhasil. Pengguna menekan tombol Tutup

| ferimakasih. And<br>tami. Selanjutnj<br>mendapatkan li<br>pendaftaran akui | la telah selesai melak<br>ya silahkan cek em<br>nk untuk melanjuti<br>n. | ukan langkah<br>ail anda (te<br>an langkah | 2 daripendaf<br>rmasuk di fi<br>Aktifasi dari | taran akun disist<br>older spam), un<br>i rangkaian pro: |
|----------------------------------------------------------------------------|--------------------------------------------------------------------------|--------------------------------------------|-----------------------------------------------|----------------------------------------------------------|
|                                                                            |                                                                          |                                            |                                               | Tutus                                                    |

Gambar 9 Pendaftaran akun berhasil

g) Sistem menampilkan laman pemberitahuan aktivasi akun

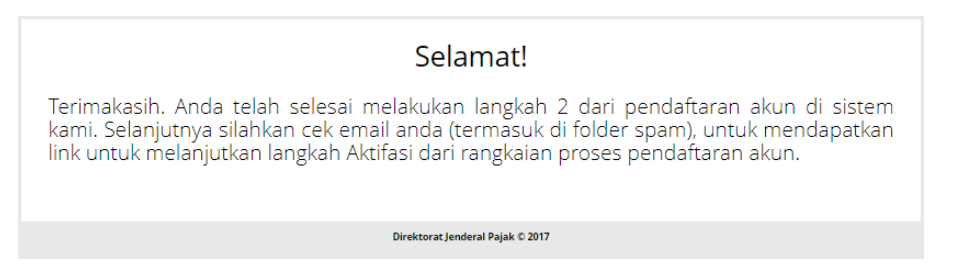

Gambar 10 Pemberitahuan aktivasi akun

h) Pengguna menerima email aktivasi akun, kemudian menekan link aktivasi atau url aktivasi yang tersedia

| mail Aktifasi Akun                                                                                                    |                                                                                                    |
|----------------------------------------------------------------------------------------------------|----------------------------------------------------------------------------------------------------|
| rom: <eregistration@pajak.go.id></eregistration@pajak.go.id>                                                                                                    |                                                                                                    |
| Date: 2020-05-03 22:32                                                                                                    | Encoding: worldwide (utf-8                                                                                                    |
| Yth YUDO HERTANTO                                                                                                    |                                                                                                    |
| Pada tanggal 03-05-20 pukul 10:32:51 sistem kami menerima permintaan pendaftaran akun untuk Anda. Untu<br>tautan berikut ini:<br>Iinik aktivasi                                                                                                    | k mengaktifkan akun Anda, silakan klik                                                                                                    |
| Jika Anda tidak dapat mengakses link diatas secara langsung, silahkan salin tautan berikut ini dan copy kan ke<br>https://10.254.208.99/aktifasi/e3be27526fee4818b965dfcd7aee6930<br>Jika anda tidak merasa melakukan pendatraran akun pada sistem kami, maka abaikan email ini.                                                                                                    | browser anda:                                                                                                    |
| Harmat Kami,<br>Administratore eRegistration<br>Direktorat Jenderal Pajak<br>http://ereg.pajak.oj.dd                                                                                                    |                                                                                                    |
| Email ini dikirimkan secara otomatis oleh sistem, kami tidak melakukan pengecakan email yang dikirimkan ke e<br>hubungi Kring Pajak (021) 1-500-200                                                                                                    | email ini. Jika ada pertanyaan, silahkan                                                                                                    |
| PENTING                                                                                                    |                                                                                                    |
| Informasi yang disampalan melalui e-mali ini hanyan diperuntukkan bagi pihak penerima sebagainana dimakaudi pada tujuan e-mali<br>hal yang aseran humu bendita terhasia. Segala benduk sebagain, penyampana kendikali, penyabentanasa, penyadiaan untuk dapat diaks<br>atas informasi ini celeh pihak baki orang maupun badan selain dari pihak yang dimaksud pada tujuan e-mali ini padalah ditarang dan d<br>pelalau. Jita Jaman satuk iserajiham anda menerimin informasi ini hanga menghuhangi Dimaksud pada Tagkat. De Misetran K1731 | ini saja. E-mail ini dapat berisi informasi atau hal-<br>es, dan/atau penggunaan lain atau tindakan sejeni<br>pat diancam sanksi sesuai dengan ketentuan yang<br>DA dan segera menghapus e-mail ini beserta setiaj |

#### Gambar 11 Aktivasi Akun

i) Sistem menampilkan laman pemberitahuan akun Ereg sudah aktif, serta tautan untuk memulai pendaftaran NPWP

| Selamat!                                                                                                    |
|----------------------------------------------------------------------------------------------------|
| Akun atas nama YUDO HERTANTO telah berhasil dibuat.<br>Fasilitas pertama yang dapat anda nikmati melalui sistem kami adalah Pendaftaran NPWP. |
| Klik disini untuk memulai Pendaftaran NPWP.                                                                                                   |
| Direktorat Jenderal Pajak © 2017                                                                                                    |

#### Gambar 12 Informasi Akun Aktif

2) Jika username dan password valid, sistem akan menampilkan laman pendaftaran NPWP sesuai dengan jenis wajib Pajak

a) Jika WP sudah pernah membukan halaman pendaftaran, sistem akan menampilkan informasi status pendaftaran NPWP, pengguna dapat menekan tombol Rekam / Edit Formulir , Minta Token , Kirim Permohonan sesuai dengan status pendaftaran WP.

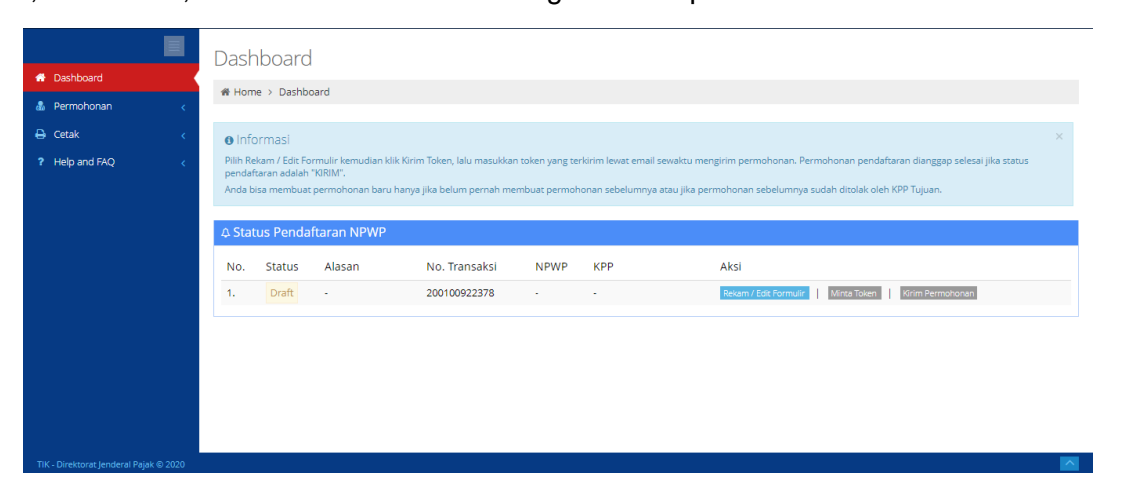

#### Gambar 13 Dashboard Pendaftaran

b) Jika pengguna adalah pengguna baru, sistem akan mengarahkan ke laman Registrasi Data WP

| # Dashboard                                                                         | # Home > Edit Draft Re | gistrasi Data WP              |                                     |                                       |                                    |               |                 |        |
|-------------------------------------------------------------------------------------|------------------------|-------------------------------|-------------------------------------|---------------------------------------|------------------------------------|---------------|-----------------|--------|
| 🍰 Permohonan 🗸 🗸 🗸                                                                  | ≡ Formulir Registra:   | si Data WP                    |                                     |                                       |                                    |               |                 |        |
| Pendaftaran NPWP<br>Penghapusan NPWP<br>Pengukuhan PKP<br>Pencabutan PKP            | 1<br>Pendaftaran       | 2<br>Identitas Wajib<br>Pajak | 3<br>Cont. Identitas<br>Wajib Pajak | 4<br>Daftar Pengurus/Penanam<br>Modal | 5<br>Identitas<br>Penanggung Jawab | 6<br>Lampiran | 7<br>Pernyataan | 8 PP23 |
| Perubanan Data<br>Penetapan WP Non Efektif<br>Pengaktifan Kembali WP Non<br>Efektif | Pendaftaran            |                               |                                     |                                       |                                    |               |                 |        |
| Help and FAQ <                                                                      |                        | Kategori *                    | ✓ 1. Badan ✓ Pusat Caba             | ing                                   |                                    |               |                 |        |
|                                                                                     |                        | 8                             | NPWP Pusat                          |                                       |                                    |               | Ne              | xt 🎐   |

Gambar 14 Laman Pendataran

# 3 Pendaftaran NPWP

Aplikasi E-Registration memberikan layanan pendaftaran NPWP untuk jenis wajib pajak sebagai berikut:

- 1) Wajib Pajak Orang Pribadi Pusat
- 2) Wajib Pajak Orang Pribadi Cabang/Orang Pribadi Pengusaha Tertentu
- 3) Wajib Pajak Badan Pusat
- 4) Wajib Pajak Badan Cabang

# 3.1 Pendaftaran NPWP Badan (Pusat/Cabang)

- 1) [PEREKAMAN DATA]. Pengguna membuka laman pendaftaran WP kemudian melakukan perekaman data dengan tata cara sebagai berikut:
  - a) Sistem menampilkan laman formulir Registrasi Data WP, didalamya terdapat informasi delapan tahapan perekaman data pendaftaran NPWP Badan. Kemudian pengguna memilih kategori WP.
    - i) Jika WP Badan Pusat, pengguna memilih *checkbox* kategori <sup>I. Badan</sup> dan status pusat/cabang <sup>I</sup> Pusat kemudian menekan tombol <sup>Next</sup> →

| A Dashboard                           | # Home > Registrasi Data WP                                                                                                    |
|---------------------------------------|----------------------------------------------------------------------------------------------------|
| 🍰 Permohonan 🗸 🗸                      | ■ Formulir Registrasi Data WP                                                                                                    |
| Pendaftaran NPWP                      |                                                                                                    |
| Penghapusan NPWP                      |                                                                                                    |
|                                       |                                                                                                    |
|                                       | Pendaftaran Identitas Wajib Cont. Identitas Daftar Pengurus/Penanam Identitas Lampiran Pernyataan<br>Nerdel Maria Daftar Pengurus/Penanam Identitas Lampiran Pernyataan |
|                                       | Hajak Wajiti Hajak Mudiai Petranggung Jawab                                                                                                    |
|                                       |                                                                                                    |
| Pengaktifan Kembali WP Non<br>Efektif |                                                                                                    |
| 🖨 Cetak 🧹                             | Pendaftaran                                                                                                    |
| ? Help and FAQ <                      | Kategori + 🖂 1. Badan                                                                                                    |
|                                       | Status Pusat/Cebang * Pusat Cabang                                                                                                    |
|                                       | NPWP Puset                                                                                                    |
|                                       | Next 🔶                                                                                                    |
|                                       |                                                                                                    |

Gambar 15 Pendaftaran NPWP Badan - Kategori WP

- ii) Jika WP Badan Cabang, pengguna memilih *checkbox* kategori <sup>I. Badan</sup> dan status pusat/cabang <sup>Cabang</sup>, mengisi <sup>NPWP Pusat</sup> kemudian menekan tombol <sup>Next</sup> →
- b) Sistem menampilkan laman Identitas Wajib Pajak. Pengguna melakukan perekaman dengan tata cara sebagai berikut:

| Identitas Wajib Pajak           |                       |            |              |                 |   |
|---------------------------------|-----------------------|------------|--------------|-----------------|---|
| 1. Bentuk Badan                 | Profit                | Non Profit |              |                 |   |
|                                 | Pilih                 |            |              |                 | • |
| 2. Permodalan / Kepemilikan *   | Pilih                 |            |              |                 | • |
| 3. Nama Wajib Pajak *           | YUDO HERTANTO         |            |              |                 |   |
| 4. Alamat Tempat Kedudukan      |                       |            |              |                 |   |
| Jalan *                         | Jalan                 |            |              |                 |   |
| Blok                            | Blok                  | Nomor      | Nomor        |                 |   |
| RT / RW                         | RT / RW               |            |              |                 |   |
| Kode Wilayah *                  | Kode Wilayah          | Q          |              |                 |   |
| Kelurahan / Desa                | Kelurahan / Desa      | Kecamatan  | Kecamatan    |                 |   |
| Kota / Kabupaten                | Kota / Kabupaten      | Propinsi   | Propinsi     |                 |   |
| Kode Pos                        | Kode Pos              |            |              |                 |   |
| 5. Telepon, Faksimile dan Email |                       |            |              |                 |   |
| Nomor Telepon *                 | Nomor Telepon         | Nome       | or Faksimile | Nomor Faksimile |   |
| Nomor HP *                      | Nomor HP              |            |              |                 |   |
| Email                           | ujicobaop@yopmail.com |            |              |                 |   |

Gambar 16 Pendaftaran NPWP Badan - Identitas WP

i) Pengguna memilih Bentuk Badan

1. Bentuk Badan 🔽 Profit

Gambar 17 Pendaftaran NPWP Badan – Bentuk badan

Non Profit

- ii) Pengguna memilih Bentuk Badan, dengan ketentuan sebagai berikut:
  - (1) Jika memilih Profit , pengguna dapat memilih seluruh bentuk badan.

| 1. Bentuk Badan              |                                  | • |
|------------------------------|----------------------------------|---|
|                              | Pilih                            |   |
|                              | Perseroan Terbatas (PT)          |   |
| 2 Permodalan / Kenemilikan * | Perseroan Komanditer (CV)        |   |
| er en load an repension      | Perseroan Lainnya                |   |
|                              | BUMD                             |   |
| 3.Nama Wajib Pajak*          | Firma                            |   |
|                              | Kongsi                           |   |
| 4. Alamat Tempat Kedudukan   | Koperasi                         |   |
|                              | Dana Pensiun                     |   |
| Jalan *                      | Persekutuan dan Perkumpulan      |   |
|                              | Yayasan                          |   |
| Blok                         | Organisasi Massa                 |   |
|                              | Organisasi Sosial Politik        |   |
| PT / PM/                     | Organisasi Lainnya               |   |
|                              | Lembaga dan Bentuk Badan Lainnya |   |
|                              | Kontrak Investasi Kolektif       |   |
| Kode Wilayah *               | Bentuk Usaha Tetap (BUT)         |   |
|                              | Joint Operation (JO)             |   |
| Kelurahan / Desa             | Kantor Perwakilan                |   |
|                              | Penyelenggara Kegiatan           |   |

#### Gambar 18 Pendaftaran NPWP Badan – Bentuk Badan Pusat Profit

(2) Jika memilih In Non Profit, pengguna hanya dapat memilih enam jenis bentuk badan.

| 1. Bentuk Badan               | Pilih 🔻                          |
|-------------------------------|----------------------------------|
|                               | Pilih                            |
| 2. Permodalan / Kepemilikan * | Persekutuan dan Perkumpulan      |
|                               | Yayasan                          |
| 3.Nama Wajib Pajak*           | Organisasi Massa                 |
|                               | Organisasi Sosial Politik        |
| 4. Alamat Tempet Kedudukan    | Organisasi Lainnya               |
| 4. Alamat Tempat Redudukan    | Lembaga dan Bentuk Badan Lainnya |

#### Gambar 19 Pendaftaran NPWP Badan - Bentuk Badan Pusat Non Profit

(3) Jika pengguna sebelumnya memilih <sup>Cabang</sup>, bentuk badan akan disamakan dengan bentuk badan NPWP Pusat

| 1. Bentuk Badan | Lembaga dan Bentuk Badan Lainnya | * |
|-----------------|----------------------------------|---|
|                 |                                  |   |

#### Gambar 20 Pendaftaran NPWP Badan - Bentuk Badan Cabang

- iii) Pengguna memilih Pemodalan/Kepemilikan sesuai dengan pilihan kategori saat penerbitan BPS, dengan ketentuan sebagai berikut:
  - (1) Seluruh WP-Badan Pusat, Pengguna dapat memilih seluruh opsi jenis pemodalan/kepemilikan

| 2. Permodalan / Kepemilikan * | Pilih      | ٠ |
|-------------------------------|------------|---|
|                               | — Pilih —  |   |
| 3.Nama Wajib Pajak*           | PMA        |   |
|                               | PMDN       |   |
| 4. Alamat Tempat Kedudukan    | Pemerintah |   |
|                               | Lainnya    |   |
|                               |            |   |

Gambar 21 Pendaftaran NPWP Badan - Pemodalan/Kepemilikan Badan Pusat

(2) WP-Badan Cabang, jenis pemodalan/kepemilikan akan disamakan dengan jenis pemodalan/kepemilikan NPWP Pusat

| 2. Permodalan / Kepemilikan* | Lainnya | v |
|------------------------------|---------|---|
|------------------------------|---------|---|

### Gambar 22 Pendaftaran NPWP Badan- Pilihan Pemodalan/Kepemilikan WP Badan Cabang

4.

iv) Pengguna melakukan penginputan data "jalan", "blok", "nomor", "rt" dan "rw". Jika ada kesalahan pengisian, sistem akan menampilkan pesan kesalahan dibawah kolom isian dengan tulisan berwarna merah.

| Alamat Tempat Kedudukan |                                 |           |                |  |
|-------------------------|---------------------------------|-----------|----------------|--|
| Jalan *                 | Jalan Raya Hankam               |           |                |  |
| Blok                    | В                               | Nomor     | 1              |  |
| RT / RW                 | 009 / 009                       |           |                |  |
| Kode Wilayah *          | 1371040025                      | Q         |                |  |
|                         | Kode Wilayah Tidak Boleh Kosong |           |                |  |
| Kelurahan / Desa        | TELUK BAYUR                     | Kecamatan | PADANG SELATAN |  |
| Kota / Kabupaten        | KOTA PADANG                     | Propinsi  | SUMATERA BARAT |  |
| Kode Pos                | 27217                           |           |                |  |

#### Gambar 23 Pendaftaran NPWP Badan - Alamat terdaftar

v) Pengguna mengklik kolom kode wilayah, kemudian sistem akan menampilkan *pop-up* pencarian wilayah.

| Kel /Desa    | Nama ( | Depan Kelurahan      |   | Kecamatan           | ada | ing pa         | •        | <b>Q</b> Cari  |                |
|--------------|--------|----------------------|---|---------------------|-----|----------------|----------|----------------|----------------|
| 5 *          |        |                      |   |                     |     |                |          |                |                |
| Kel/Desa     |        | Kecamatan            | ¢ | Kota/Kab            | 0   | Propinsi       | Kode Pos | ID Wilayah 🛛 🕴 | Aksi           |
| BALAI BALAI  |        | PADANG PANJANG BARAT |   | KOTA PADANG PANJANG |     | SUMATERA BARAT | 27265    | 1374020008     | <b>⊘</b> Pilih |
| BUKIT SURUNG | AN     | PADANG PANJANG BARAT |   | KOTA PADANG PANJANG |     | SUMATERA BARAT | 27155    | 1374020007     | <b>⊘</b> Pilih |
| EKOR LUBUK   |        | PADANG PANJANG TIMUR |   | KOTA PADANG PANJANG |     | SUMATERA BARAT | 27125    | 1374010006     | <b>⊖</b> Pilih |
| GANTING      |        | PADANG PANJANG TIMUR |   | KOTA PADANG PANJANG |     | SUMATERA BARAT | 27128    | 1374010007     | <b>⊖</b> Pilih |
| GUGUK MALINT | ANG    | PADANG PANJANG TIMUR |   | KOTA PADANG PANJANG |     | SUMATERA BARAT | 27128    | 1374010001     | <b>O</b> Pilib |

Gambar 24 Pendaftaran NPWP Badan - Pop-up Cari wilayah terdaftar

(1) Untuk melakukan pencarian wilayah, petugas dapat menginput kata kunci pencarian pada kolom Kel / Desa Nama Depan Kelurahan dan/atau Kecamatan padang pa dang pa dang kemudian menekan tombol Cari. Setelah data wilayah lokasi WP telah ditampilkan pada table wilayah, petugas mengklik tombol Pilih dan sistem otomatis akan mengisi data pada kolom kelurahan/desa, kecamatan, kota/kabupaten, propinsi dan kode pos. Data wilayah yang dapat dipilih adalah wilayah yang berada dalam wilayah kerja KPP/KP2KP dari petugas.

| Kode Wilayah *   | 1371040025     | Q |
|------------------|----------------|---|
| Kelurahan / Desa | TELUK BAYUR    |   |
| Kecamatan        | PADANG SELATAN |   |
| Kota / Kabupaten | KOTA PADANG    |   |
| Propinsi         | SUMATERA BARAT |   |
| Kode Pos         | 27217          |   |

Gambar 25 Pendaftaran NPWP Badan - Hasil pencarian wilayah

vi) Pengguna menginput data Nomor Telepon, Nomor Handphone, Nomor Faksimili dan Email pada kolom yang tersedia. Tanda \* menandakan kolom tersebut wajib diinput.

| 5. Telepon, Faksimile dan Email |               |                 |                 |  |
|---------------------------------|---------------|-----------------|-----------------|--|
| Nomor Telepon *                 | Nomor Telepon | Nomor Faksimile | Nomor Faksimile |  |
| Nomor HP *                      | Nomor HP      |                 |                 |  |
| Email*                          | Email         |                 |                 |  |

## Gambar 26 Pendaftaran NPWP Badan - Isian Data Kontak

- vii) Setelah memastikan semua data terisi dengan benar dan lengkap, Pengguna menekan tombol Next > untuk melanjutkan proses.
- c) Sistem menampilkan laman Cont. Identitas Wajib Pajak. Pengguna melakukan perekaman dengan tata cara sebagai berikut:

| 5. Dokumen Das              | ar Pendirian dan/atau Perubahan Terakhir |
|-----------------------------|------------------------------------------|
| Nomor Akte *                | Nomor Akte                               |
| Tempat / Tanggal Akte *     | Tempat Akte / dd-mm-yyyy                 |
| Nama Notaris *              | Nama Notaris                             |
| Nomor Akte Perubahan        | Nomor Akte Perubahan                     |
| 6. Tahun Buku               | 1 • s/d 1 •                              |
| 7. Jenis Usaha / Kegiatan * | Jenis Usaha / Kegiatan                   |
| Klasifikasi Lapangan Usaha  | Kode KLU Q                               |
| 8. Merk Dagang / Usaha      | Merk Dagang / Usaha                      |

#### Gambar 27 Pendaftaran NPWP Badan - Laman Cont. Identitas WP

- Pengguna menginput data dokumen pendirian badan pada kolom "Nomor Akte /Dokumen Pendirian", "Tempat/Tanggal Akte/Dokumen Pendirian", "Nama Notaris/Penandatangan" sesuai dengan berkas Wajib Pajak.Pengguna menginput kolom Nomor Akte Perubahan jika Wajib Pajak memiliki dokumen akta perubahan
- ii) Pengguna memilih periode tahun buku pada *dropdown-list* <sup>1</sup> <sup>s/d</sup> <sup>1</sup> dengan lama periode tahun buku adalah 12 bulan, misalnya bulan 3 s.d. bulan 2.
- iii) Pengguna menginput keterangan jenis usaha pada kolom
- iv) Pengguna memilih kolom KLU, sistem akan menampilkan pop-up cari KLU.

| Cari KLI               | U                       |                                | ×             |
|------------------------|-------------------------|--------------------------------|---------------|
| Nama                   | KLU ¥                   | Q Carl                         |               |
| ID<br>KLU <sup>‡</sup> | Kode KLU                | Nama KLU 0                     | Aksi          |
| 3160                   | 01111                   | PERTANIAN TANAMAN JAGUNG       | ⊖ Pilih       |
| 3161                   | 01112                   | PERTANIAN TANAMAN GANDUM       | ⊖ Pilih       |
| 3162                   | 01113                   | PERTANIAN TANAMAN KEDELAI      | ⊖ Pilih       |
| 3163                   | 01114                   | PERTANIAN TANAMAN KACANG TANAH | ❷ Pilih       |
| 3164                   | 01115                   | PERTANIAN TANAMAN KACANG HIJAU | ⊖ Pilih       |
| Showing                | 1 to 5 of 2,286 entries |                                | < 1 2 3 4 5 > |

Gambar 28 Pendaftaran NPWP Badan- Pop-up KLU Usaha

- (1) Pengguna dapat melakukan pencarian KLU berdasarkan "Nama KLU" atau "Kode KLU" dengan memasukan kata kunci pada kolom pencarian lalu klik tombol
- (2) Setelah menemukan KLU yang tepat, Pengguna menekan tombol epilih dan kolom KLU akan terisi dengan kode KLU.
- v) Pengguna menginput merek dagang/usaha pada kolom
- vi) Setelah memastikan semua data terisi dengan benar dan lengkap, Pengguna menekan tombol Next > untuk melanjutkan proses.
- d) Sistem menampilkan laman Daftar Penanam Modal/Pengurus. Pengguna melakukan perekaman data pengurus/penanam modal dengan tata cara sebagai berikut:

| Doftor Dono | nam Madal/Dana |              |            |        |          |
|-------------|----------------|--------------|------------|--------|----------|
| Dattar Pena | nam wodai/Peng | gurus        |            |        |          |
|             |                |              |            |        | 🛨 Tambah |
|             |                |              | Kaduduluan | 61 - 1 | A luni   |
| Nama WP     | NPWP           | NIK / Paspor | Kedudukan  | Status | AKSI     |

#### Gambar 29 Pendaftaran NPWP Badan- Daftar Penanam Modal/Pengurus

i) Pengguna mengklik tombol + Tambah untuk menambahkan data pengurus/penanam modal. Sistem akan menampilkan *pop-up* tambah penanam modal/pengurus.

| Tambah Penanam Modal / Pen | gurus    |          | ×           |
|----------------------------|----------|----------|-------------|
| Kedudukan *                | Pilih    |          | •           |
| Status Penanggungjawab +   | Pilih    |          | ٣           |
| Jenis Pengurus             | OP WNI   | OP WNA   |             |
|                            | Badan DN | Badan LN |             |
| Identitas                  |          |          |             |
| NPWP                       |          |          |             |
| NIK                        |          |          |             |
| No. Paspor                 |          |          |             |
| NPWP KELUARGA/ IS          | TRI      |          |             |
|                            |          |          |             |
|                            |          |          | <b>∳</b> Ok |

Gambar 30 Pendaftaran NPWP Badan- Pop-up Tambah Penanam Modal/Pengurus

- ii) Pengguna memilih dropdown-list kedudukan.
  - (1) Jika WP-Badan Selain JO, Pengguna hanya dapat memilih kedudukan "Pengurus".
  - (2) Jika WP-Badan JO, Pengguna dapat memilih "Pengurus" dan "Anggota JO". Jika Pengguna memilih "Anggota JO" maka akan tampil kolom

| M Bagi Hasil M Bagi Hasil (max 100) yang diisi dengan jumlah persentase bagi h |
|--------------------------------------------------------------------------------|
|--------------------------------------------------------------------------------|

| Kedudukan *              | Anggota KSO/JO         |          | ۳ |
|--------------------------|------------------------|----------|---|
| Status Penanggungjawab * | Lainnya                |          | ۳ |
| % Bagi Hasil             | % Bagi Hasil (max 100) |          |   |
| Jenis Pengurus           | OP WNI                 | OP WNA   |   |
|                          | Badan DN               | Badan LN |   |

#### Gambar 31 Pendaftaran NPWP Badan- Pilih Kedudukan Anggota JO

(3) Kedudukan "Penanam Modal" hanya digunakan untuk pendaftaran WP Badan berbentuk PT melalui Sistem Administrasi Badan Hukum.

| Kedudukan *      | Pilih 🔻                |
|------------------|------------------------|
| inanggungjawab * | Pilih<br>Penanam Modal |
|                  | Pengurus               |
| Jenis Pengurus   | Anggota KSO/JO         |

Gambar 32 Pendaftaran NPWP Badan- List Kedudukan Pengurus/Penanam Modal

iii) Pengguna memilih *dropdown-list* Status Penanggungjawab dimana Pengguna wajib memilih satu pengurus sebagai penanggung jawab "utama".

| Status Penanggungjawab * | Pilih 🔹 🔻 |
|--------------------------|-----------|
|                          | Pilih     |
| Jenis Pengurus           | Utama     |
|                          | Lainnya   |

#### Gambar 33 Pendaftaran NPWP Badan- List Status Penanggungjawab

iv) Pengguna memilih *checkbox* Jenis Pengurus. *Checkbox* Badan DN dan Badan LN akan *enabled* jika pilihan kedudukan "Anggota JO".

| Jenis Pengurus    | OP WNI   | OP WNA   |
|-------------------|----------|----------|
|                   | Badan DN | Badan LN |
| Identitas         |          |          |
| VPWP              |          |          |
| NIK               |          |          |
| No. Paspor        |          |          |
| NPWP KELUARGA/ IS | TRI      |          |

### Gambar 34 Pendaftaran NPWP Badan- Jenis Pengurus

- v) Pengguna menginput identitas pengurus berdasarkan "NPWP", "NIK","No Paspor" atau menggunakan "NPWP Keluarga", dengan ketentuan, seluruh pengurus/penanam modal yang merupakan "WNI" atau "Badan DN" wajib memiliki NPWP yang berstatus aktif/NE.

  - (2) Jika pengurus/penanam modal adalah "WNI" wanita kawin/anak dibawah 18 tahun yang menggunakan NPWP Keluarga, Pengguna memilih *checkbox* <sup>NPWP KELUARGA/ ISTRI</sup>, dan sistem akan menampilkan kolom isian NPWP Keluarga berupa "NPWP Kepala Keluarga", "NIK Pengurus", "Nomor KK Pengurus".

| VPWP KELUARGA/ ISTRI |  |
|----------------------|--|
| NPWP Kepala Keluarga |  |
| NIK Anggota Keluarga |  |
| Nomor Kartu Keluarga |  |

#### Gambar 35 Pendaftaran NPWP Badan- Input NPWP Keluarga

- (3) Jika pengurus/penanam modal adalah "WNA", Pengguna dapat memilih *checkbox* www atau No. Paspor , kemudian memasukan data yang sesuai.
- (4) Jika pengurus/penanam modal adalah "Badan DN", Pengguna hanya dapat memilih *checkbox*⊠ № kemudian memasukan NPWP Badan.
- (5) Jika pengurus/penanam modal adalah "Badan LN", Pengguna tidak perlu memilih *checkbox* dan dapat melajutkan proses.
- (6) Setelah mengisi data dengan lengkap, Pengguna menekan tombol . Sistem akan melakukan validasi data isian tersebut dengan basis data NPWP dan basis data Dukcapil (untuk NPWP Keluarga).
- vi) Sistem akan menampilkan pop-up detil tambah pengurus.

| barri enguros     |                                           |           |                  |  |
|-------------------|-------------------------------------------|-----------|------------------|--|
| NPWP              | 07.578.291.2-014.000                      |           |                  |  |
| NIK / No.Paspor   | 3275121002840011                          |           |                  |  |
| No. KITAS / KITAP |                                           |           |                  |  |
| Nama              | YUDO HERTANTO                             |           |                  |  |
| Jabatan *         |                                           |           |                  |  |
| Kebangsaan        | INDONESIA                                 |           |                  |  |
| Alamat            |                                           |           |                  |  |
| Jalan *           | RAYA PASAR MINGGU NO. 1, MAMPANG PRAPATAN |           |                  |  |
| Blok              |                                           | Nomor     |                  |  |
| RT / RW           | RT / RW                                   |           |                  |  |
| Kode Wilayah 🔺    | 3171040004 Q                              |           |                  |  |
| Kelurahan / Desa  | MAMPANG PRAPATAN                          | Kecamatan | MAMPANG PRAPATAN |  |
| Kota / Kabupaten  | JAKARTA SELATAN                           | Propinsi  | DKI JAKARTA      |  |
| Kode Pos          | 12790                                     |           |                  |  |
| Telp              | 021-7949572                               | Fax       | Fax              |  |
|                   |                                           |           |                  |  |

Gambar 36 Pendaftaran NPWP Badan- Pop-up detil pengurus

- (1) Jika pengurus/penanam modal berkedudukan sebagai "Anggota JO" maka kolom jabatan akan terisi dengan Jatar Anggota SO.
- (2) Jika pengurus/penanam modal memiliki NPWP, maka Pengguna hanya menginput keterangan jabatan (kecuali "Anggota JO") pada kolom Jabatan\*, dan data-data pada kolom lainnya terisi dengan data base NPWP.
- (3) Jika pengurus/penanam modal adalah"WNI" dengan NPWP Keluarga, maka Pengguna mengiput data alamat dan nomor kontak dari pengurus/penanam modal

| Blok          |                  | Nomor     |           |
|---------------|------------------|-----------|-----------|
| RT / RW       | RT / RW          |           |           |
| ode Wilayah 🔸 | Kode Wilayah Q   |           |           |
| urahan / Desa | Kelurahan / Desa | Kecamatan | Kecamatan |
| a / Kabupaten | Kota / Kabupaten | Propinsi  | Propinsi  |
| Kode Pos      | Kode Pos         |           |           |
| Telp          | Telp             | Fax       | Fax       |
| HP            | HP               | Email     | Email     |
|               |                  |           |           |

Gambar 37 Pendaftaran NPWP Badan- Pop-up detil pengurus NPWP Keluarga

(4) Jika pengurus/penanam modal adalah WNA/Badan LN yang tidak ber NPWP maka Pengguna menginput seluruh kolom data terutama pada kolom yang bertanda \*.

| NPWP              |                   |                         |                   |
|-------------------|-------------------|-------------------------|-------------------|
| NIK / No.Paspor   | PASPOR            |                         |                   |
|                   |                   |                         |                   |
| NO. KITAS / KITAP |                   |                         |                   |
| Nama              |                   |                         |                   |
| Jabatan *         |                   |                         |                   |
| Kebangsaan        | Pilih             |                         |                   |
| Alamat            |                   |                         |                   |
| Jalan *           |                   |                         |                   |
| Blok              |                   | Nomor                   |                   |
| RT / RW           | RT / RW           |                         |                   |
| Kode Wilayah *    | 9999999999 Q      | ✓ Tinggal Diluar Negeri |                   |
| Kelurahan / Desa  | LUAR AREA KPP     | Kecamatan               | BUKAN WILAYAH KPP |
| Kota / Kabupaten  | BUKAN WILAYAH KPP | Propinsi                | BUKAN WILAYAH KPP |
| Kode Pos          | Kode Pos          |                         |                   |
| Telp              | Telp              | Fax                     | Fax               |
| HP                | HP                | Email                   | Email             |

#### Gambar 38 Pendaftaran NPWP Badan- Pop-up detil pengurus tidak ber-NPWP

| Kode Wilayah *   | 9999999999 Q      | Tinggal Diluar Negeri |                   |
|------------------|-------------------|-----------------------|-------------------|
| Kelurahan / Desa | LUAR AREA KPP     | Kecamatan             | BUKAN WILAYAH KPP |
| Kota / Kabupaten | BUKAN WILAYAH KPP | Propinsi              | BUKAN WILAYAH KPP |
| Kode Pos         | Kode Pos          |                       |                   |

Gambar 39 Pendaftaran NPWP Badan- Alamat pengurus/penanam modal Luar Negeri

(b) Jika pengurus/penanam modal berdomisili/berkedudukan didalam wilayah Indonesia. Pengguna dapat meng-uncheckcheckbox Tinggal Diluar Negeri, kemudian menekan kolom Kode Wilayah. Sistem akan menampilkan pop-up Cari Wilayah kemudian Pengguna dapat memilih wilayah domisili/kedudukan (lihat proses cari wilayah di penerbitan BPS) sesuai dengan data WP.

| Kode Wilayah \star | 1371040025 Q | Tinggal Diluar Negeri |                |
|--------------------|--------------|-----------------------|----------------|
| Kelurahan / Desa   | TELUK BAYUR  | Kecamatan             | PADANG SELATAN |
| Kota / Kabupaten   | KOTA PADANG  | Propinsi              | SUMATERA BARAT |
| Kode Pos           | Kode Pos     |                       |                |

Gambar 40 Pendaftaran NPWP Badan- Alamat pengurus/penanam modal Dalam Negeri

(5) Setelah data terisi dengan lengkap, Pengguna menekan tombol <sup>o</sup>simpen</sup>, kemudian sistem akan menampilkan hasil perekaman data pengurus/penanam modal tersebut pada laman Daftar Penanam Modal/Pengurus.

| C. Daftar Penanam | n Modal/Pengurus     |                  |           | + Tar  | nbah  |
|-------------------|----------------------|------------------|-----------|--------|-------|
| Nama WP           | NPWP                 | NIK / Paspor     | Kedudukan | Status | Aksi  |
| YUDO HERTANTO     | 07.578.291.2-014.000 | 3275121002840011 | Pengurus  | Utama  | Hapus |
| ← Prev            |                      |                  |           | Ne     | xt 🗲  |

#### Gambar 41 Pendaftaran NPWP Badan- Daftar Penanam Modal/Pengurus setelah pengisian

- vii) Pengguna dapat mengulangi tata cara seperti diatas untuk menambahkan data pengurus/penanam modal sesuai dengan berkas permohonan WP. Selain itu, jika terdapat kesalahan pengisian, Pengguna dapat melakukan penghapusan data dengan menekan tombol Hapus pada kolom Aksi.
- viii) Setelah semua data pengurus/penanam modal telah diinput, Pengguna menekan tombol vext > untuk melanjutkan proses
  - (1) sistem akan menampilkan pop-up error, jika belum terdapat pengurus "Utama".

| Minimal | Terdapat 1 (satu | ) Pengurus den | igan Status | Penanggu | ng Jawab | "Utama". |  |
|---------|------------------|----------------|-------------|----------|----------|----------|--|
|         |                  |                |             |          |          |          |  |

### Gambar 42 Pendaftaran NPWP Badan- Notifikasi Belum Terdapat Pengurus Utama

(2) sistem akan menampilkan *pop-up* error, Jika jumlah anggota KSO/JO untuk WP-Badan JO kurang dari dua.

| Error                                                                | ×     |
|----------------------------------------------------------------------|-------|
| Minimal Terdapat 2 (dua) Pengurus dengan kedudukan "Anggota KSO/JO". |       |
|                                                                      | Tutup |

### Gambar 43 Pendaftaran NPWP Badan- Notifikasi Jumlah Anggota KSO Kurang

- (3) Klik tombol <sup>Tutup</sup> untuk kembali kehalaman Daftar Penanam Modal/Pengurus.
- e) Sistem menampilkan laman Identitas Penanggung Jawab. Data penanggung jawab utama diperoleh dari data pengurus/penanam modal yang berstatus "utama". Pengguna memastikan seluruh isi kolom data tersebut, dan jika terdapat kesalahan, Pengguna dapat kembali ke laman daftar penanam modal/pengurus untuk melakukan perubahan data.

| entitas Penanggung la        | awab                        |           |             |     |  |
|------------------------------|-----------------------------|-----------|-------------|-----|--|
| 9. Identitas Pin             | npinan / Penanggung Jawab   |           |             |     |  |
| Kebangsaan*                  | INDONESIA                   | •         |             |     |  |
| NPWP                         | 54.535.107.4-107.000        |           |             |     |  |
| Nama *                       | ENDANG SRI LESTARI          |           |             |     |  |
| labatan *                    | DIREKTUR                    |           |             |     |  |
| NIK / No Passoort +          | 1102045512840003            |           |             |     |  |
| Alamat Doctor                | 1102040012040000            |           |             |     |  |
| Alamat Domisili              | IL ISKANDARU MUDA RT O RW O |           |             |     |  |
| Juan                         | JE DIGINDANO MODANI, ONA O  |           |             |     |  |
| Blok                         | Blok                        | Nomor     | Nomor       |     |  |
| RT / RW                      | RT / RW                     |           |             |     |  |
| Kode Wilayah *               | 1102040002                  | Q         |             |     |  |
| Kelurahan / Desa             | KUTACANE LAMA               | Kecamatan | BABUSSALAN  | 1   |  |
| Kota / Kabupaten             | KAB. ACEH TENGGARA          | Propinsi  | ACEH        |     |  |
| Kode Pos                     | 24651                       |           |             |     |  |
| Telepon, Faksimile dan Email |                             |           |             |     |  |
| Nomor Telepon                | 0-0                         | Nomo      | r Faksimile | 0-0 |  |
|                              | Ubah Data HP/ Email         |           |             |     |  |
| Nomor Handphone *            | Nomor Handphone             |           |             |     |  |
| Email                        | ENDANG@YAHOO.COM            |           |             |     |  |
| _                            |                             |           |             |     |  |

Gambar 44 Pendaftaran NPWP Badan- Laman Identitas PJ Utama

- Nomor handphone dan email akan terisi dengan data yang terdapat pada basis data DJP. Jika tidak terdapat data tersebut proses tidak dapat dilajutkan, pengguna agar melakukan perubahan data NPWP PJ utama melalui layanan DJP yang tersedia.
- ii) Setelah seluruh data telah benar dan lengkap, Pengguna menekan tombol <sup>Next</sup> → untuk melanjutkan proses.
- f) Sistem menampilkan laman unggah lampiran sesuai dengan jenis Wajib Pajak. Pengguna

wajib mengunggah semua dokumen persyaratan dengan menekan tombol + Upload pada setiap jenis persyaratan.

| + Upload<br>Upload Fotokopi KTP/ Paspor Di Sini |
|-------------------------------------------------|
| + Upload<br>Fotokopi NPWP OP Di Sini            |
| + Upload<br>Fotokopi Akta Pendirian Di Sini     |
|                                                 |
| Next -                                          |
|                                                 |

Gambar 45 Pendaftaran NPWP Badan- Unggah lampiran

- i) Setelah seluruh dokumen persyaratan telah diunggah, Pengguna menekan tombol Next → untuk melanjutkan proses.
- g) Sistem menampilkan laman Pernyataan kebenaran dan kelengkapan data. Pengguna memilih seluruh checkbox □ Benar dan □ Lengkap, kemudian menekan tombol Next → untuk melanjutkan proses.

| F. Pernyataan                                                                                                    |  |
|----------------------------------------------------------------------------------------------------|--|
| Dengan menyadari sepenuhnya akan segala akibatnya termasuk sanksi-sanksi sesuai dengan ketentuan perundang-undangan yang berlaku saya menyatakan bahwa apa yang<br>telah saya beritahukan di atas adalah : |  |
| Benar                                                                                                    |  |
| Lengkap                                                                                                    |  |
|                                                                                                    |  |
| ♦ Prev                                                                                                    |  |

Gambar 46 Pendaftaran NPWP Badan- Laman Kewajiban Perpajakan

h) Sistem menampilkan laman Pemberitahuan Mengikuti Tarif Umum/PP23. Pengguna memilih *checkbox* sesuai dengan pilihan yang diinginkan.

| Pemberitahuan Mengikuti Tarif Umum/PP23                                                                                                    |                                                          |
|----------------------------------------------------------------------------------------------------|----------------------------------------------------------|
| Berdasarkan Peraturan Pemerintah Nomor 23 Tahun 2018. Wajib Pajak Orang Pribadi yang memperoleh penghasilan dari kegiatan usaha serta<br>berbentuk Perseroan Terbatas, Persekutuan Komandiler, Firma, dan Koperasi; yang memenuhi kriteria tertentu, berhak untuk dikenakan Pajak Per<br>sebesar 0,5% (nol koma lima persen) dari jumlah peredaran bruto. | a Wajib Pajak Badan yang<br>nghasilan final dengan tarif |
| Setelah membaca dan memahami ketentuan dimaksud, Saya memilih untuk:                                                                                                    |                                                          |
| 🗌 Dikenai Pajak Penghasilan sesuai ketentuan dalam Peraturan Pemerintah Nomor 23 Tahun 2018 sebesar 0,5%                                                                                                    |                                                          |
| 🗹 Dikenai Pajak Penghasilan sesuai Undang-undang Pajak Penghasilan                                                                                                    |                                                          |
| Dengan ini, Saya menyatakan bahwa saya telah mengerti dan memahami konsekuensi atas pilihan saya.                                                                                                    |                                                          |
| ♦ Prev                                                                                                    | ✓ Simpan                                                 |
| Data Berhasil Disimpan                                                                                                    |                                                          |
|                                                                                                    |                                                          |

Gambar 47 Pendaftaran NPWP Badan- Laman Pemberitahuan Mengikuti Tarif Umum/PP23

- i) Jika WP-Badan berbentuk PT, CV, Firma, Koperasi, maka pengguna dapat memilih salah satu checkbox Dikenai Pajak Penghasilan sesuai ketentuan dalam Peraturan Pemerintah Nomor 23 Tahun 2018 sebesar 0,5% atau Dikenai Pajak Penghasilan sesuai Undang-undang Pajak Penghasilan
- ii) Jika WP-Badan selain PT, CV, Firma, Koperasi maka Pengguna hanya dapat memilih *checkbox* ✓ Dikenai Pajak Penghasilan sesuai Undang-undang Pajak Penghasilan .
- iii) Jika WP-Badan Cabang, pilihan checkbox akan sesuai dengan status WP Pusat.
- iv) Setelah semua data telah terisi dengan benar dan lengkap, Pengguna menekan tombol <a>simpan</a> untuk memproses permohonan pendaftaran NPWP.
- i) Sistem menampilkan pop-up konfirmasi perekaman data. Pengguna menekan tombol

Ya untuk melanjutkan proses, atau tombol Tidak untuk kembali kehalaman

pengisian. Selain itu Pengguna dapat menekan tombol pada setiap laman untuk kembali kehalaman sebelumnya

| Konfirmasi                                | ×        |
|-------------------------------------------|----------|
| Apakah Anda Yakin Simpan Rekam Formulir ? |          |
|                                           | Ya Tidak |

#### Gambar 48 Pendaftaran NPWP Badan- Pop-up Konfirmasi Perekaman

j) Sistem menampilkan (kembali) laman status pendaftaran NPWP, dan tombol Minta Token dan Kirim Permohonan akan aktif.

| Dasl             | hboard                                  |                               |                              |                |                                                                                                    |                                                                      |   |
|------------------|-----------------------------------------|-------------------------------|------------------------------|----------------|----------------------------------------------------------------------------------------------------|----------------------------------------------------------------------|---|
| 🖀 Hor            | me > Dashboar                           | rd                            |                              |                |                                                                                                    |                                                                      |   |
|                  |                                         |                               |                              |                |                                                                                                    |                                                                      |   |
| 0 Inf            | formasi                                 |                               |                              |                |                                                                                                    |                                                                      | × |
| Pilih R<br>penda | lekam / Edit Form<br>aftaran adalah "Ki | ulir kemudian klik K<br>RIM". | ürim Token, lalu masukkan to | ken yang terki | rim lewat email sewaktu mengi                                                                          | irim permohonan. Permohonan pendaftaran dianggap selesai jika status |   |
| Anda I           | bisa membuat pe                         | ermohonan baru hai            | nya jika belum pernah memb   | uat permohon   | ian sebelumnya atau jika perm                                                                          | ohonan sebelumnya sudah ditolak oleh KPP Tujuan.                     |   |
|                  |                                         |                               |                              |                |                                                                                                    |                                                                      |   |
| <b>∆</b> Sta     | itus Pendafta                           | aran NPWP                     |                              |                |                                                                                                    |                                                                      |   |
| No.              | Status                                  | Alasan                        | No. Transaksi                | NPWP           | КРР                                                                                                    | Aksi                                                                 |   |
| 1                | Landara                                 |                               |                              |                |                                                                                                    |                                                                      |   |
|                  | Lengkap                                 | -                             | 200100922378                 | -              | Pratama Padang Dua<br>JALAN PEMUDA NOMOR<br>49 KELURAHAN KOTO<br>MARAPAK, PADANG<br>BARAT<br>343434343 | Rekam / Edit Formulir   Mina Tolen   Kirim Permohonan                |   |

Gambar 49 Pendaftaran NPWP Badan – Perekaman Berhasil

## 3.2 Pendaftaran NPWP Orang Pribadi (Pusat/Cabang/OPPT)

- 1) [PEREKAMAN DATA]. Pengguna membuka laman pendaftaran WP kemudian melakukan perekaman data dengan tata cara sebagai berikut:
  - a) Sistem menampilkan laman Kategori WP orang pribadi, didalamya terdapat informasi sepuluh jenis tahapan perekaman data pendaftaran NPWP OP, *Checkbox* kategori Wajib pajak dan Status Pusat-Cabang. *Checkbox* kategori WP yang dapat dipilih sesuai dengan pilihan kategori WP saat perekaman sebelumnya.

| * | Dashboard                             | 🖷 Home > Registrasi I  | Data WP     |                      |                    |                 |                   |                  |             |            |      |
|---|---------------------------------------|------------------------|-------------|----------------------|--------------------|-----------------|-------------------|------------------|-------------|------------|------|
| 8 | Permohonan 🗸 🗸                        | ≡ Formulir Registr     | asi Data Wi | )                    |                    |                 |                   |                  |             |            |      |
|   | Pendaftaran NPWP                      |                        |             |                      |                    |                 |                   |                  |             |            |      |
|   | Penghapusan NPWP                      |                        |             |                      |                    |                 |                   |                  |             |            |      |
|   | Pengukuhan PKP                        |                        | 2           | 3                    | 4                  | 5               | 6                 | 7                | 8           | 9          | 10   |
|   | Pencabutan PKP                        | Kategori               | Identitas   | Penghasilan          | Alamat<br>Domisili | Alamat<br>KTP   | Alamat<br>Usaha   | Info<br>Tambahan | Persyaratan | Pernyataan | PP23 |
|   | Perubahan Data                        |                        |             |                      |                    |                 |                   |                  |             |            |      |
|   | Pengaktifan Kembali WP Non<br>Efektif |                        |             |                      |                    |                 |                   |                  |             |            |      |
|   | Cetak <                               | A. Kategori V          | Vajib Paja  | ak                   |                    |                 |                   |                  |             |            |      |
|   | Help and FAQ <                        | Kategori Wajib Pajak * |             |                      |                    |                 |                   |                  |             |            |      |
|   |                                       |                        | Wa          | inita yang telah hid | up berpisah berd   | asarkan keputu  | ısan hakim (HB)   |                  |             |            |      |
|   |                                       |                        | _ Ist       | ri dengan perjanjiar | n pemisahan hart   | a dan penghasi  | ilan (PH)         |                  |             |            |      |
|   |                                       |                        | Ist         | ri memilih menjalar  | nkan hak dan kev   | ajiban perpajak | kan terpisah (MT) |                  |             |            |      |
|   |                                       | Status Pusat - Cabar   | g *         |                      |                    |                 |                   |                  |             |            |      |
|   |                                       |                        | D PU        | SAT                  |                    |                 |                   |                  |             |            |      |
|   |                                       |                        | Ca          | bang OPPT            |                    |                 | NPWP Pusat        | NPWP Pusat       |             |            |      |
|   |                                       | Kewarganegaraan *      |             |                      |                    |                 |                   |                  |             |            |      |
|   |                                       |                        | W           | NA.                  |                    |                 |                   |                  |             |            |      |
|   |                                       |                        | W           | 41                   |                    |                 |                   |                  |             |            |      |
|   |                                       |                        |             |                      |                    |                 |                   |                  |             |            |      |
|   |                                       |                        |             |                      |                    |                 |                   |                  |             | Next       | ÷    |
|   |                                       |                        |             |                      |                    |                 |                   |                  |             |            |      |

Gambar 50 Pendaftaran NPWP OP - Laman Kategori WP

i) Kategori wajib pajak.

| Kategori Wajib Pajak * |                                                                        |
|------------------------|------------------------------------------------------------------------|
|                        | Orang Pribadi                                                          |
|                        | 🗌 Wanita yang telah hidup berpisah berdasarkan keputusan hakim (HB)    |
|                        | 🗌 Istri dengan perjanjian pemisahan harta dan penghasilan (PH)         |
|                        | 🗌 Istri memilih menjalankan hak dan kewajiban perpajakan terpisah (MT) |
|                        |                                                                        |

#### Gambar 51 Pendaftaran NPWP OP - Kategori WP

- (1) Jika pengguna memilih kategori wajib pajak dengan opsi pilihan <sup>Orang Pribadi</sup> dan <sup>Wanita</sup> yang telah hidup berpisah berdasarkan keputusan hakim (HB), pengguna dapat langsung mengisi data kewarganegaraan.
- (2) Jika Pengguna memilih kategori wajib pajak dengan opsi pilihan Istri dengan perjanjian pemisahan harta dan penghasilan (PH) dan

🗌 Istri memilih menjalankan hak dan kewajiban perpajakan terpisah (MT)

- (a) Sistem menampilkan form isian data kewarganegaraan suami,
  - (i) jika suami adalah WNI, sistem akan menampilkan kolom NPWP Suami dan Nama Suami, data NPWP Suami akan ditarik dari data yang sudah diinput pada proses penerbitan BPS, namun Pengguna masih diperbolehkan untuk mengupdate kolom NPWP.

| Data Suami (untuk kategori WP istri)* |            |                      |
|---------------------------------------|------------|----------------------|
|                                       | NPWP Suami | 07.578.291.2-014.000 |
|                                       | Nama Suami | YUDO HERTANTO        |
| U WNA                                 |            |                      |

Gambar 52 Pendaftaran NPWP OP – Data Suami WNI

 (ii) Jika suami adalah WNA, sistem akan menampilkan kolom Kebangsaan dan Nomor Paspor. Pengguna memilih kebangsaan pada *dropdown-list* kebangsaan, kemudian menginput nomor paspor.

| Data Suami (untuk kategori WP istri)* |            |           |   |
|---------------------------------------|------------|-----------|---|
| VNA WNA                               |            |           |   |
|                                       | Kebangsaan | INDONESIA | • |
|                                       | No. Paspor |           |   |

#### Gambar 53 Pendaftaran NPWP OP - Data Suami WNA

- ii) Status pusat cabang
  - (1) Jika pengguna memilih status PUSAT , kolom NPWP pusat akan disabled
  - (2) Jika pengguna memilih status Cabang OPPT, pengguna merekam NPWP Pusat dan isian data suami akan dihilangkan.

| Status Pusat - Cabang * | PUSAT       |            |                      |
|-------------------------|-------------|------------|----------------------|
|                         | Cabang OPPT | NPWP Pusat | 07.578.291.2-014.000 |

#### Gambar 54 Pendaftaran NPWP OP - Status Pusat-Cabang

- iii) Kewarganegaraan
  - (1) Jia pengguna memilih checkbox <sup>I</sup> <sup>WNI</sup> , pengguna mengisi data Nomor KTP, nomor KK dan captcha kemudian menekan tombol <sup>Cek</sup> <sup>✓</sup>.

| Kewarganegaraan *                                                  |                  |                  |
|--------------------------------------------------------------------|------------------|------------------|
| WNA                                                                |                  |                  |
| VNI                                                                |                  |                  |
| Validasi WNI                                                       |                  |                  |
| No. KTP                                                            |                  |                  |
| No. KK                                                             |                  |                  |
| Captcha <b>4</b> <sup>Z</sup> <b>3</b> <sub>i</sub> z <sup>d</sup> | Masukkan Captcha | masukkan captcha |
| Cek 🗸                                                              |                  |                  |

#### Gambar 55 Pendaftaran NPWP OP – Kewarganegaraan WNI

(a) Jika NIK dan KK berhasil divalidasi dengan data dukcapil serta NIK tersebut belum terdaftar pada basis data DJP

, maka tombol Next > akan aktif

- (2) Jika pengguna memilih checkbox <a>WNA</a> , pengguna dapat melanjutkan ke proses berikutnya
- iv) Petugas menekan tombol Next → untuk melanjutkan perekaman.
- b) Sistem menampilkan laman Identitas Wajib Pajak. Pengguna menginput kolom-kolom yang tersedia dengan tata cara sebagai berikut:

| B. Identitas Wajib Pajak    |                        |                       |                  |        |
|-----------------------------|------------------------|-----------------------|------------------|--------|
| 1. Nama Wajib Pajak *       | RENI OKTARINA          |                       |                  |        |
| Gelar Depan                 | Gelar Depan            | Update Gelar Depan    |                  |        |
| Gelar Belakang              | Gelar Belakang         | Update Gelar Belakang |                  |        |
| 2. Tempat / Tanggal Lahir * | JAKARTA                | 5-10-1983             |                  |        |
| 3. Status Pernikahan *      | Kawin                  |                       |                  | •      |
| 4. Kebangsaan *             | INDONESIA 🔻            | NIK/No. Passport      | 3275124510830006 |        |
| 5. Nomor Telepon            | Nomor Telepon          |                       |                  |        |
| 6. Nomor Handphone *        | 081513197103           |                       |                  |        |
| 7. Email                    | ujicobaop2@yopmail.com |                       |                  |        |
| 8. Fax                      | Fax                    |                       |                  |        |
| + Prev                      |                        |                       |                  | Next 🗲 |

Gambar 56 Pendaftaran NPWP OP - Laman Identitas WP

- i) Nama Wajib Pajak otomatis diambil dari nama yang tercatat pada basis data Dukcapil, dan Pengguna tidak dapat melakukan perubahan.
- ii) Gelar Depan dan Gelar Belakang diisi sesuai dengan data terkini, namun tidak wajib diisi. Jika pada kolom Nama Wajib Pajak tertempel gelar depan atau gelar belakang, pengguna dapat memindahkan data gelar tersebut dengan menginput kolom gelar sesuai dengan format gelar yang tertempel pada data nama yang akan dipindahkan kemudian memilih *checkbox* Update Gelar Depan atau Update Gelar Belakang.
- iii) Tempat /Tanggal Lahir diiisi sesuai dengan data terkini
  - (1) jika kewarganegaraan adalah WNI maka data tempat/tanggal lahir otomatis diambil dari basis data Dukcapil.
  - (2) jika kewarganegaraan adalah WNA maka Pengguna menginput data tempat/tanggal lahir
- iv) Status Perkawinan otomatis diambil dari basis data Dukcapil namun Pengguna dapat merubah status perkawinan sesuai dengan data terkini WP.
- v) Kebangsaan diset sesuai dengan pilihan kewarganegaraan pada laman kategori.
  - (1) jika kewarganegaraan adalah WNI maka kebangsaan otomatis terpilih "INDONESIA", kolom NIK/No.Paspor akan terisi dengan NIK dan kolom No KITAS/KITAP akan *disabled*.
  - (2) jika kewarganegaraan adalah WNA maka Pengguna memilih *dropdown-list* 4. Kebangsaan\*

Kode Negara Tidak Boleh Kosong , kemudian menginput data Nomor KITAS/KITAP.

- vi) Nomor Telepon diisi sesuai dengan data terkini, namun kolom tersebut tidak wajib diisi
- vii) Nomor Handphone diisi sesuai dengan data terkini dan wajib diisi, nomor handphone akan digunakan sebagai salah satu validasi transaksi perpajakan WP (OTP)
- viii) Email otomatis terisi sesuai dengan akun WP, data email akan digunakan sebagai salah satu validasi transaksi perpajakan WP
- ix) Faksimili diisi sesuai dengan data terkini, namun kolom tersebut tidak wajib diisi
- x) Setelah memastikan data terisi dengan benar dan lengkap, pengguna menekan tombol Next → untuk melanjutkan proses.

c) Sistem menampilkan laman Sumber Penghasilan. Pengguna menginput data sumber penghasilan sesuai dengan data terkini. Pengguna wajib menginput minimal satu jenis sumber penghasilan.

| C. Sumber Penghasilan           |                        |            |     |    |      |          |
|---------------------------------|------------------------|------------|-----|----|------|----------|
| Pekerjaan dalam hubungar        | n kerja                |            |     |    |      |          |
| Klasifikasi Lapangan Usaha *    | Kode KLU               | Q          |     |    |      |          |
|                                 | KLU Tidak Boleh Kosong |            |     |    |      |          |
| Uralan Pekerjaan *              | Uraian pekerjaan       |            |     |    |      |          |
| Kegiatan Usaha                  |                        |            |     |    |      |          |
| Kegiatan Usaha *                | Kegiatan Usaha         |            |     |    |      |          |
| Merk Dagang/Usaha               | Merk Dagang            |            |     |    |      |          |
| Memiliki Karyawan *             | Ya Tidak               |            |     |    |      |          |
| Metode Pembukuan / Pencatatan * | Pembukuan Pencatatan   | Tahun Buku | 1 * | 12 | •    |          |
| Klasifikasi Lapangan Usaha *    | Kode KLU               | Q          |     |    |      |          |
|                                 | KLU Tidak Boleh Kosong |            |     |    |      |          |
| Pekerjaan Bebas                 |                        |            |     |    |      |          |
| Pekerjaan Bebas                 | Pekerjaan Bebas        |            |     |    |      |          |
| Merk Dagang/Usaha               | Merk Dagang            |            |     |    |      |          |
| Kode KLU                        | Kode KLU               |            |     |    |      |          |
|                                 |                        | ~          |     |    |      |          |
| Memiliki Karyawan               | Ya lidak               |            |     |    |      |          |
| Metode Pembukuan / Pencatatan   | Pembukuan Pencatatan   | Tahun Buku | 1 • | 1  | T    |          |
| Lainnya                         |                        |            |     |    |      |          |
| Lainnya                         | Lainnya                |            |     |    |      |          |
| Kode KLU                        | Kode KLU               | Q          |     |    |      |          |
|                                 |                        |            |     |    | _    | _        |
| 🔶 Prev                          |                        |            |     |    | Next | <b>*</b> |

Gambar 57 Pendaftaran NPWP OP - Laman Sumber Penghasilan

- i) Pekerjaan dalam hubungan kerja
  - (1) Pengguna memilih checkbox Pekerjaan dalam hubungan kerja
  - (2) Pengguna memilih kolom klasifikasi lapangan usaha, sistem akan menampilkan *pop-up* cari KLU. Pengguna dapat melakukan pencarian KLU berdasarkan "Nama KLU" atau "Kode KLU" dengan memasukan kata kunci pada kolom pencarian lalu klik tombol acari.

| Nama                   | KLU      | v Q Cari                                                  |                |
|------------------------|----------|-----------------------------------------------------------|----------------|
| ID<br>KLU <sup>(</sup> | Kode KLU | Nama KLU                                                  | Aksi           |
| 4255                   | 96301    | PEGAWAI NEGERI SIPIL                                      | <b>⊖</b> Pillh |
| 4256                   | 96302    | ANGGOTA MILITER DAN KEPOLISIAN                            | <b>⊖</b> Pilih |
| 4257                   | 96303    | PEGAWAI BADAN USAHA MILIK NEGARA/BADAN USAHA MILIK DAERAH | <b>⊘</b> Pilih |
| 4258                   | 96304    | PEGAWAI SWASTA                                            | <b>⊘</b> Pilih |
| 4259                   | 96305    | PENSIUNAN                                                 | ⊖ Pilih        |

Gambar 58 Pendaftaran NPWP OP - Pop-up KLU Karyawan

(3) Setelah mendapatkan KLU yang sesuai, Pengguna meng-kilk tombol entropy dan sistem akan mengisi kolom uraian pekerjaan dengan nama KLU.

| 🖌 Pekerjaan dalam hubungan | kerja                |   |
|----------------------------|----------------------|---|
| Klasifikasi Lapangan Usaha | 96301                | Q |
| Uraian Pekerjaan           | PEGAWAI NEGERI SIPIL |   |

#### Gambar 59 Pendaftaran NPWP OP - Inputan Pekerjaan dalam Hubungan Kerja

- ii) Kegiatan Usaha
  - (1) Pengguna memilih *checkbox* Kegiatan Usaha
  - (2) Pengguna mengisi kolom "Kegiatan Usaha", "Merek Dagang/Usaha"
  - (3) Pengguna memilih kolom klasifikasi lapangan usaha, sistem akan menampilkan *pop-up* cari KLU. Pengguna dapat melakukan pencarian KLU berdasarkan "Nama KLU" atau "Kode KLU" dengan memasukan kata kunci pada kolom pencarian lalu klik tombol acari.

| Nama                    | KLU ¥    | Q Cari                         |                |
|-------------------------|----------|--------------------------------|----------------|
| D<br>KLU <sup>(</sup> ) | Kode KLU | Nama KLU                       | Aksi           |
| 3160                    | 01111    | PERTANIAN TANAMAN JAGUNG       | ⊗ Pilih        |
| 3161                    | 01112    | PERTANIAN TANAMAN GANDUM       | <b>⊘</b> Pilih |
| 3162                    | 01113    | PERTANIAN TANAMAN KEDELAI      | <b>⊘</b> Pilih |
| 3163                    | 01114    | PERTANIAN TANAMAN KACANG TANAH | Ø Pilih        |
| 3164                    | 01115    | PERTANIAN TANAMAN KACANG HIJAU | ❷ Pilih        |

#### Gambar 60 Pendaftaran NPWP OP - Pop-up KLU Usaha

- (4) Pengguna memilih checkbox "Memiliki karyawan"
  - (a) Pengguna memilih checkbox "Metode Pembukuan/Pencatatan"
  - (b) Pengguna memlih *dropdown-list* "Tahun Buku" dengan ketentuan rentang tahun buku adalah 12 bulan, contoh: bulan 4 s.d. bulan 3.
- iii) Pekerjaan Bebas
  - (1) Pengguna memilih *checkbox*<sup>Pekerjaan Bebas</sup>
  - (2) Pengguna mengisi kolom "Pekerjaan Bebas", "Merek Dagang/Usaha"
  - (3) Pengguna memilih kolom klasifikasi lapangan usaha, sistem akan menampilkan *pop-up* cari KLU. Pengguna dapat melakukan pencarian KLU berdasarkan "Nama KLU" atau "Kode KLU" dengan memasukan kata kunci pada kolom pencarian lalu klik tombol *Q Cari*.

| Nama                   | KLU T    | Q, Cari                        |                |
|------------------------|----------|--------------------------------|----------------|
| ID<br>KLU <sup>†</sup> | Kode KLU | Nama KLU                       | Aksi           |
| 3160                   | 01111    | PERTANIAN TANAMAN JAGUNG       | ❷ Pilih        |
| 3161                   | 01112    | PERTANIAN TANAMAN GANDUM       | ⊖ Pilih        |
| 3162                   | 01113    | PERTANIAN TANAMAN KEDELAI      | ⊖ Pilih        |
| 3163                   | 01114    | PERTANIAN TANAMAN KACANG TANAH | ❷ Pilih        |
| 3164                   | 01115    | PERTANIAN TANAMAN KACANG HIJAU | <b>⊘</b> Pilih |

#### Gambar 61 Pendaftaran NPWP OP - Pop-up KLU Pekerjaan Bebas

- (4) Pengguna memilih checkbox "Memiliki karyawan"
- (5) Pengguna memilih checkbox "Metode Pembukuan/Pencatatan"
- (6) Pengguna memlih *dropdown-list* "Tahun Buku" dengan ketentuan rentang tahun buku adalah 12 bulan, misalnya 4 s.d. 3.
- iv) Lainnya
  - (1) Pengguna memilih *checkbox* Lainnya
  - (2) Pengguna mengisi uraian penghasilan lainnya pada kolom "Lainnya"
  - (3) Pengguna memilih kolom klasifikasi lapangan usaha, sistem akan menampilkan pop-up cari KLU. Pengguna dapat melakukan pencarian KLU berdasarkan "Nama KLU" atau "Kode KLU" dengan memasukan kata kunci pada kolom

pencarian lalu klik tombol

| Nama                    | KLU *    | Q Cari                         |                |
|-------------------------|----------|--------------------------------|----------------|
| D<br>aLU <sup>(</sup> ) | Kode KLU | Nama KLU                       | Aksi           |
| 160                     | 01111    | PERTANIAN TANAMAN JAGUNG       | <b>⊘</b> Pilih |
| 161                     | 01112    | PERTANIAN TANAMAN GANDUM       | <b>⊘</b> Pilih |
| 162                     | 01113    | PERTANIAN TANAMAN KEDELAI      | <b>⊘</b> Pilih |
| 163                     | 01114    | PERTANIAN TANAMAN KACANG TANAH | ❷ Pilih        |
| 164                     | 01115    | PERTANIAN TANAMAN KACANG HIJAU | <b>⊘</b> Pilih |

Gambar 62 Pendaftaran NPWP OP - Pop-up KLU Lainnya

- v) Setelah memastikan data terisi dengan benar dan lengkap, Pengguna menekan tombol Next > untuk melanjutkan proses.
- d) Sistem menampilkan laman Alamat Tempat Tinggal Menurut Keadaan yang Sebenarnya. Pengguna melakukan perekaman data dengan tata cara sebagai berikut:

| Jalan *            | Jalan Alamat Tempat Tinggal |         |         |  |
|--------------------|-----------------------------|---------|---------|--|
| Blok               | Blok                        |         |         |  |
| Nomor              | Nomor                       | RT / RW | RT / RW |  |
| Kode Wilayah \star | Kode Wilayah                | Q       |         |  |
| Kelurahan / Desa   | Kelurahan / Desa            |         |         |  |
| Kecamatan          | Kecamatan                   |         |         |  |
| Kota / Kabupaten   | Kota / Kabupaten            |         |         |  |
| Propinsi           | Propinsi                    |         |         |  |
| Kode Pos           | Kode Pos                    |         |         |  |

Gambar 63 Pendaftaran NPWP OP - Laman Alamat Tempat Tinggal

i) Pengguna melakukan penginputan data "jalan", "blok", "nomor", "rt" dan "rw". Jika ada kesalahan pengisian, sistem akan menampilkan pesan kesalahan dibawah kolom isian dengan tulisan berwarna merah.

| Jalan * | Jalan Alamat Tempat Tinggal |         |    |   |    |  |
|---------|-----------------------------|---------|----|---|----|--|
| Blok    | Blok                        |         |    |   |    |  |
| Nomor   | Nomor                       | RT / RW | RT | 1 | RW |  |

Gambar 64 Pendaftaran NPWP OP - Alamat Terdaftar

ii) Pengguna menekan kolom kode wilayah, kemudian sistem akan menampilkan *pop-up* pencarian wilayah.

| Kel /Desa Na    | ima D | epan Kelurahan       |   | Kecamatan pa        | da | ing pa         |            | <b>Q</b> Cari |                |
|-----------------|-------|----------------------|---|---------------------|----|----------------|------------|---------------|----------------|
| 5 •             |       | Kecamatan            | ¢ | Kota/Kab            | ¢  | Propinsi       | Kode Pos 💠 | ID Wilayah 🔶  | Aksi           |
| BALAI BALAI     |       | PADANG PANJANG BARAT |   | KOTA PADANG PANJANG |    | SUMATERA BARAT | 27265      | 1374020008    | <b>⊖</b> Pilih |
| BUKIT SURUNGAN  |       | PADANG PANJANG BARAT |   | KOTA PADANG PANJANG |    | SUMATERA BARAT | 27155      | 1374020007    | ⊖ Pilih        |
| KOR LUBUK       |       | PADANG PANJANG TIMUR |   | KOTA PADANG PANJANG |    | SUMATERA BARAT | 27125      | 1374010006    | <b>⊖</b> Pilih |
| ANTING          |       | PADANG PANJANG TIMUR |   | KOTA PADANG PANJANG |    | SUMATERA BARAT | 27128      | 1374010007    | <b>⊖</b> Pilih |
| GUGUK MALINTANG | 3     | PADANG PANJANG TIMUR |   | KOTA PADANG PANJANG |    | SUMATERA BARAT | 27128      | 1374010001    | <b>⊖</b> Pilih |

Gambar 65 Pendaftaran NPWP OP - Pencarian wilayah terdaftar

iii) Untuk melakukan pencarian wilayah, Pengguna dapat menginput kata kunci pencarian pada kolom <sup>Kel/Desa</sup> Nama Depan Kelurahan dan/atau <sup>Kecamatan</sup> padang padang kemudian menekan tombol <sup>Q Cari</sup>. Setelah data wilayah lokasi WP telah ditampilkan pada table wilayah, Pengguna mengklik tombol <sup>Plih</sup> dan sistem otomatis akan mengisi data pada kolom kelurahan/desa, kecamatan, kota/kabupaten, propinsi dan kode pos.

| Kode Wilayah *   | 1371040025     | Q |
|------------------|----------------|---|
| Kelurahan / Desa | TELUK BAYUR    |   |
| Kecamatan        | PADANG SELATAN |   |
| Kota / Kabupaten | KOTA PADANG    |   |
| Propinsi         | SUMATERA BARAT |   |
| Kode Pos         | 27217          |   |

Gambar 66 Pendaftaran NPWP OP - Hasil pencarian wilayah

e) Sistem menampilkan laman Alamat KTP. Jika WP menyatakan alamat KTP sama dengan Sama dengan alamat tempat tinggal, pengguna memilih *checkbox* yang sebenarnya

atau pengguna dapat melakukan input secara manual dengan tata cara sebagai berikut:

| Sama dengan alamat temp | at tinggal menurut keadaaan |                 |                 |
|-------------------------|-----------------------------|-----------------|-----------------|
| Jalan *                 | Jalan Alamat Tempat Tinggal |                 |                 |
| Blok                    | Blok                        |                 |                 |
| Nomor                   | Nomor                       | RT/RW RT / F    | W               |
| Kode Wilayah *          | Kode Wilayah                | Q               |                 |
| Kelurahan / Desa        | Kelurahan / Desa            |                 |                 |
| Kecamatan               | Kecamatan                   |                 |                 |
| Kota / Kabupaten        | Kota / Kabupaten            |                 |                 |
| Propinsi                | Propinsi                    |                 |                 |
| Kode Pos                | Kode Pos                    |                 |                 |
| Nomor Telepon           | Nomor Telepon               | Nomor Faksimile | Nomor Faksimile |
| Nomor Handphone         | Nomor Handphone             |                 |                 |

Gambar 67 Form Alamat KTP

- i) Pengguna mengisi data kolom "Jalan", "Blok", "Nomor", "RT/RW" sesuai dengan ketentuan
- ii) Pengguna menekan kolom kode wilayah, kemudian sistem akan menampilkan *pop-up* pencarian wilayah.

| Kel /Desa Nama  | i Depan Kelurahan    |   | Kecamatan pa        | ada | ng pa          |          | <b>Q</b> Cari  |                |
|-----------------|----------------------|---|---------------------|-----|----------------|----------|----------------|----------------|
| 5 *             |                      |   |                     |     |                |          |                |                |
| (el/Desa        | Kecamatan            | ¢ | Kota/Kab            | ¢   | Propinsi       | Kode Pos | ID Wilayah 🛛 🕴 | Aksi           |
| BALAI BALAI     | PADANG PANJANG BARAT |   | KOTA PADANG PANJANG |     | SUMATERA BARAT | 27265    | 1374020008     | ⊖ Pilih        |
| BUKIT SURUNGAN  | PADANG PANJANG BARAT |   | KOTA PADANG PANJANG |     | SUMATERA BARAT | 27155    | 1374020007     | ⊖ Pilih        |
| KOR LUBUK       | PADANG PANJANG TIMUR |   | KOTA PADANG PANJANG |     | SUMATERA BARAT | 27125    | 1374010006     | ⊖ Pilih        |
| SANTING         | PADANG PANJANG TIMUR |   | KOTA PADANG PANJANG |     | SUMATERA BARAT | 27128    | 1374010007     | <b>⊖</b> Pilih |
| SUGUK MALINTANG | PADANG PANJANG TIMUR |   | KOTA PADANG PANJANG |     | SUMATERA BARAT | 27128    | 1374010001     | Ø Pilih        |

Gambar 68 Pendaftaran NPWP OP - Pop-up Cari wilayah Alamat KTP

iii) Untuk melakukan pencarian wilayah, Pengguna dapat menginput kata kunci pencarian pada kolom <sup>kel /Desa</sup> Nama Depan Kelurahan atau <sup>kecamatan</sup> padang pa menekan tombol <sup>Q, Cari</sup>. Setelah data wilayah lokasi WP telah ditampilkan pada table wilayah, Pengguna mengklik tombol <sup>Q Pilih</sup> dan sistem otomatis akan mengisi data pada kolom kelurahan/desa, kecamatan, kota/kabupaten, propinsi dan kode pos.

| Kode Wilayah *   | 1371040025     | Q |
|------------------|----------------|---|
| Kelurahan / Desa | TELUK BAYUR    |   |
| Kecamatan        | PADANG SELATAN |   |
| Kota / Kabupaten | KOTA PADANG    |   |
| Propinsi         | SUMATERA BARAT |   |
| Kode Pos         | 27217          |   |

### Gambar 69 Pendaftaran NPWP OP - Hasil pencarian wilayah

- iv) Pengguna mengisi "Nomor telepon", "Nomor Handphone" dan "Faksimili" sesuai dengan data terkini, namun tidak wajib diisi.
- v) Setelah memastikan data terisi dengan benar dan lengkap, Pengguna menekan tombol Next > untuk melanjutkan proses.
- f) Sistem menampilkan laman Alamat Usaha.

| 🗌 Sama dengan alamat temp | at tinggal menurut keadaan yang sebe | narnya  |         |  |
|---------------------------|--------------------------------------|---------|---------|--|
| Jalan *                   | Jalan Alamat Tempat Tinggal          |         |         |  |
| Blok                      | Blok                                 |         |         |  |
| Nomor                     | Nomor                                | RT / RW | RT / RW |  |
| Kode Wilayah *            | Kode Wilayah                         | Q       |         |  |
| Kelurahan / Desa          | Kelurahan / Desa                     |         |         |  |
| Kecamatan                 | Kecamatan                            |         |         |  |
| Kota / Kabupaten          | Kota / Kabupaten                     |         |         |  |
| Propinsi                  | Propinsi                             |         |         |  |
| Kode Pos                  | Kode Pos                             |         |         |  |
| Nomor Telepon             | Nomor Telepon                        |         |         |  |
| Nomor Faksimile           | Nomor Faksimile                      |         |         |  |
| Nomor Handphone           | Nomor Handphone                      |         |         |  |

Gambar 70 Pendaftaran NPWP OP - Laman Alamat Usaha

- vi) Jika WP-OP non-Usaha, maka pengguna tidak perlu mengisikan data ini dan seluruh kolom pada laman Alamat Usaha akan *disabled*.
- vii) Jika WP-OP Usaha/Pekerjan Bebas maka Pengguna dapat memilih *checkbox* Sama dengan alamat tempat tinggal menurut keadaan yang sebenarnya iika WP menyatakan alamat usaha sama

jika WP menyatakan alamat usaha sama dengan alamat tempat tinggal.

- viii) Jika WP menyatakan berbeda Pengguna melakukan input secara manual.Tata cara merekam alamat Usaha adalah sebagai berikut:
  - (1) Pengguna mengisi data kolom "Jalan", "Blok", "Nomor", "RT/RW" sesuai dengan ketentuan
  - (2) Pengguna menekan kolom kode wilayah, kemudian sistem akan menampilkan *pop-up* pencarian wilayah.

| Kel /Desa    | Nama ( | Depan Kelurahan      |   | Kecamatan           | ada | ing pa         |          | <b>Q</b> Cari  |                |
|--------------|--------|----------------------|---|---------------------|-----|----------------|----------|----------------|----------------|
| 5 •          |        |                      |   |                     |     |                |          |                |                |
| Kel/Desa     |        | Kecamatan            | 0 | Kota/Kab            | 0   | Propinsi       | Kode Pos | ID Wilayah 🛛 0 | Aksi           |
| BALAI BALAI  |        | PADANG PANJANG BARAT |   | KOTA PADANG PANJANG |     | SUMATERA BARAT | 27265    | 1374020008     | <b>⊘</b> Pilih |
| BUKIT SURUNG | AN     | PADANG PANJANG BARAT |   | KOTA PADANG PANJANG |     | SUMATERA BARAT | 27155    | 1374020007     | <b>⊘</b> Pilih |
| EKOR LUBUK   |        | PADANG PANJANG TIMUR |   | KOTA PADANG PANJANG |     | SUMATERA BARAT | 27125    | 1374010006     | <b>⊘</b> Pilih |
| GANTING      |        | PADANG PANJANG TIMUR |   | KOTA PADANG PANJANG |     | SUMATERA BARAT | 27128    | 1374010007     | <b>⊘</b> Pilih |
| GUGUK MALINT | ANG    | PADANG PANIANG TIMUR |   | KOTA PADANG PANIANG |     | SUMATERA BARAT | 27128    | 1374010001     | O Dilab        |

Gambar 71 Pendaftaran NPWP OP - Pop-up wilayah Alamat Usaha

(3) Untuk melakukan pencarian wilayah, Pengguna dapat menginput kata kunci pencarian pada kolom <sup>Kel/Desa</sup> Nama Depan Kelurahan atau <sup>Kecamatan</sup> padang pa menekan tombol <sup>Q Cari</sup>. Setelah data wilayah lokasi WP telah ditampilkan pada table wilayah, Pengguna mengklik tombol <sup>Q Pilih</sup> dan sistem otomatis akan mengisi data pada kolom kelurahan/desa, kecamatan, kota/kabupaten, propinsi dan kode pos.

| Kode Wilayah *   | 1371040025     | Q |
|------------------|----------------|---|
| Kelurahan / Desa | TELUK BAYUR    |   |
| Kecamatan        | PADANG SELATAN |   |
| Kota / Kabupaten | KOTA PADANG    |   |
| Propinsi         | SUMATERA BARAT |   |
| Kode Pos         | 27217          |   |

#### Gambar 72 Pendaftaran NPWP OP - Hasil pencarian wilayah

- (4) Pengguna mengisi "Nomor telepon", "Nomor Handphone" dan "Faksimili" sesuai dengan data terkini namun tidak wajib diisi.
- ix) Setelah memastikan data terisi dengan benar dan lengkap, Pengguna menekan tombol Next → untuk melanjutkan proses.
- g) Sistem menampilkan laman Informasi Tambahan. Pengguna memilih salah satu *checkbox*"Kisaran Penghasilan Per-bulan". Kemudian pengguna menekan tombol Net I untuk melanjutkan proses.

| G. Info Tambahan               |                                   |                                   |   |
|--------------------------------|-----------------------------------|-----------------------------------|---|
| Kisaran Penghasilan PerBulan * | Kurang Dari Rp. 4.500.000         | Rp. 4.500.000 s/d Rp. 9.999.999   |   |
|                                | Rp. 10.000.000 s/d Rp. 14.999.999 | Rp. 15.000.000 s/d Rp. 19.999.999 |   |
|                                | Rp. 20.000.000 atau lebih         |                                   |   |
| + Prev                         |                                   | Next 🔶                            | I |

#### Gambar 73 Pendaftaran NPWP OP - Laman Info Tambahan

h) Sistem menampilkan laman Persyaratan sesuai dengan jenis WP. Jika menurut ketentuan WP tidak perlu melampurkan persyaratan maka pada laman ini tidak tersedia fitur unggah.

Untuk mengunggah file persyaratan, pengguna menekan tombol + Upload kemudian memilih file dokumen persyarataan terkini sesuai dengan label dokumen.

| Persyaratan                                                                                       |                                                                   |
|---------------------------------------------------------------------------------------------------|-------------------------------------------------------------------|
| Untuk memproses permohonan pendaftaran NPWP diperlukan persyaratan yang harus                     | dilampirkan.                                                      |
| Saudara adalah Wajib Pajak Orang Pribadi berstatus PUSAT yang Melakukan usaha/peke                | arjaan bebas dengan kategori Pisah Harta.                         |
| Silahkan upload syarat-syarat berikut! :<br>(Jenis file image atau pdf; Ukuran file max 2MB/file) |                                                                   |
| Fotokopi NPWP suami (WNI) atau ID pajak Luar Negeri (WNA)                                         | + Upload<br>Fotokopi NPWP/ID Luar Negeri Suami Di Sini            |
| Surat Perjanjian Pemisahan Penghasilan dan Harta                                                  | + Upload<br>Surat Perjanjian Di Sini                              |
| Fotokopi Akta Perkawinan Atau Dokumen Sejenis                                                     | + Upload<br>Fotokopi Akta Perkawinan Atau Dokumen Sejenis Di Sini |
|                                                                                                   |                                                                   |
| ♦ Prev                                                                                            | Next 🗲                                                            |

Gambar 74 Pendaftaran NPWP OP – Unggah Persyaratan

i) Sistem menampilkan laman Pernyataan. Pengguna wajib memilih checkbox Benar dan Lengkap . Selain itu pengguna dapat memilih *checkbox* pernyataan menjalan kewajiban perpajakan dengan ketentuan sebagai berikut:

| ernyataan                                                                                                    |                                                                                   |
|----------------------------------------------------------------------------------------------------|-----------------------------------------------------------------------------------|
| engan menyadari sepenuhnya akan segala akibatnya termasuk sanksi-sanksi sesua<br>lah saya beritahukan di atas adalah :  | i dengan ketentuan perundang-undangan yang berlaku saya menyatakan bahwa apa yang |
| Benar                                                                                                    |                                                                                   |
| Lengkap                                                                                                    |                                                                                   |
| engan terbitnya NPWP, saya menyatakan:                                                                                  |                                                                                   |
| Akan melaksanakan hak dan kewajiban sesuai dengan ketentuan p                                                           | peraturan perundang-undangan di bidang perpajakan                                 |
| Belum akan melaksanakan hak dan kewajiban sesuai dengan ketentua<br>belum terpenuhi syarat objektif sebagai Wajib Pajak | an peraturan perundang-undangan di bidang perpajakan dengan alasan                |
|                                                                                                    |                                                                                   |
| ♦ Prev                                                                                                    | Next 🗲                                                                            |
|                                                                                                    |                                                                                   |

i) jika WP hanya memiliki penghasilan dari <sup>□</sup> Pekerjaan dalam hubungan kerja</sup> dan kisaran penghasilan perbulan sebesar <sup>□</sup> Kurang Dari Rp. 4.500.000</sup>, maka semua pilihan *checkbox* ✓

Belum akan melaksanakan hak dan kewajiban sesuai dengan ketentuan peraturan perundang-undangan di bidang perpajakan dengan alasan belum terpenuhi syarat objektif sebagai Wajib Pajak

Akan melaksanakan hak dan kewajiban sesuai dengan ketentuan peraturan perundang-undangan di bidang perpajakan akan enabled.

Gambar 76 Pendaftaran NPWP OP - Inputan WP memilih NE

dan

- ii) selain kondisi sebagaimana nomor i), sistem otomatis memilih checkbox
   ✓ Akan melaksanakan hak dan kewajiban sesuai dengan ketentuan peraturan perundang-undangan di bidang perpajakan , dan checkbox
   Belum akan melaksanakan hak dan kewajiban sesuai dengan ketentuan peraturan perundang-undangan di bidang perpajakan dengan alasan belum terpenuhi syarat objektif sebagai Wajib Pajak akan disabled.
- iii) Setelah memastikan data terisi dengan benar dan lengkap, Pengguna menekan tombol Next > untuk melanjutkan proses.
- j) Sistem menampilkan laman PP-23. Pengguna memilih *checkbox* sesuai dengan data terkini dengan ketentuan sebagai berikut:

| Pemberitahuan Mengikuti Tarif Umum/PP23                                                                                                    |  |
|----------------------------------------------------------------------------------------------------|--|
| Berdasarkan Peraturan Pemerintah Nomor 23 Tahun 2018. Wajib Pajak Orang Pribadi yang memperoleh penghasilan dari kegiatan usaha serta Wajib Pajak Badan yang<br>berbentuk Perseroan Terbatas. Persekutuan Komanditer, Firma, dan Koperasi: yang memenuhi kriteria tertentu, berhak untuk dikenakan Pajak Penghasilan final dengan tarif<br>sebesar 0,5% (nol koma lima persen) dari jumlah peredaran bruto. |  |
| Setelah membaca dan memahami ketentuan dimaksud, Saya memilih untuk:                                                                                                    |  |
| 🗌 Dikenai Pajak Penghasilan sesuai ketentuan dalam Peraturan Pemerintah Nomor 23 Tahun 2018 sebesar 0,5%                                                                                                    |  |
| Dikenal Pajak Penghasilan sesual Undang-undang Pajak Penghasilan                                                                                                    |  |
| Dengan ini, Saya menyatakan bahwa saya telah mengerti dan memahami konsekuensi atas pilihan saya.                                                                                                    |  |
| ◆ Prev                                                                                                    |  |

Gambar 77 Pendaftaran NPWP OP - Laman Pemberitahuan Mengikuti Tarif Umum/PP23

- i) Jika WP-OP Pusat memiliki penghasilan dari Kegiatan Usaha, maka pengguna dapat memilih salah satu checkbox Dikenai Pajak Penghasilan sesuai ketentuan dalam Peraturan Pemerintah Nomor 23 Tahun 2018 sebesar 0,5% atau Dikenai Pajak Penghasilan sesuai Undang-undang Pajak Penghasilan
- ii) Jika WP-OP Pusat tidak memiliki sumber penghasilan dari Usaha, maka Pengguna hanya dapat memilih *checkbox* Dikenai Pajak Penghasilan sesuai Undang-undang Pajak Penghasilan .
- iii) Jika WP-OP Cabang, maka sistem akan memilih opsi PP23 sesuai dengan status PP23 NPWP Pusat.
- iv) Setelah semua data telah terisi dengan benar dan lengkap, Pengguna menekan tombol <a>simpan</a> untuk memproses permohonan pendaftaran NPWP.
- k) Sistem akan menampilkan *pop-up* konfirmasi ke Pengguna.Jika Pengguna telah meyakini proses perekaman telah benar dan lengkap, maka Pengguna menekan tombol namun jika tidak, maka Pengguna dapat menekan tombol telak untuk kembali kehalaman sebelumnya.Selain itu, Pengguna dapat menekan tombol yang tersedia pada setiap laman *form*untuk melihat halaman sebelumnya kecuali pada laman Form Kategori WP.

| Konfirmasi                                |   |          |
|-------------------------------------------|---|----------|
| Apakah Anda Yakin Simpan Rekam Formulir ? |   |          |
|                                           | Y | 'a Tidak |

Gambar 78 Pendaftaran NPWP OP - Konfirmasi Perekaman

I) Setelah Pengguna menekan tombol Ya, sistem akan kembali menampilkan laman dashboard utama.

### Dashboard

| 🖀 Horr             | ne > Dashboai                        | rd                              |                              |                |                               |                                                                      |  |
|--------------------|--------------------------------------|---------------------------------|------------------------------|----------------|-------------------------------|----------------------------------------------------------------------|--|
|                    |                                      |                                 |                              |                |                               |                                                                      |  |
| <li>Info</li>      | ormasi                               |                                 |                              |                |                               |                                                                      |  |
| Pilih Re<br>pendaf | ekam / Edit Form<br>ftaran adalah "K | nulir kemudian klik K<br>IRIM". | irim Token, lalu masukkan to | ken yang terki | rim lewat email sewaktu meng  | irim permohonan. Permohonan pendaftaran dianggap selesai jika status |  |
| Anda b             | oisa membuat pe                      | ermohonan baru har              | nya jika belum pernah memb   | uat permohor   | nan sebelumnya atau jika perm | ohonan sebelumnya sudah ditolak oleh KPP Tujuan.                     |  |
|                    |                                      |                                 |                              |                |                               |                                                                      |  |
|                    |                                      |                                 |                              |                |                               |                                                                      |  |
| ↓ Stat             | tus Pendaft                          | aran NPWP                       |                              |                |                               |                                                                      |  |
| A Stat             | tus Pendafta<br>Status               | aran NPWP<br>Alasan             | No. Transaksi                | NPWP           | КРР                           | Aksi                                                                 |  |

Gambar 79 Pendaftaran NPWP OP – Perekaman Selesai

# 4 Pengiriman Permohonan

Setelah pengguna selesai merekam data permohonan, tahap berikutnya adalah pengiriman data permohonan untuk mendapatkan NPWP.

1) Sistem menampilkan (kembali) laman status pendaftaran NPWP, dan tombol Minta Token dan Kirim Permohonan akan aktif.

| Dash                         | nboard                                                    |                                                        |                                                       |                               |                                                                                                    |                                                                                                    |   |
|------------------------------|-----------------------------------------------------------|--------------------------------------------------------|-------------------------------------------------------|-------------------------------|----------------------------------------------------------------------------------------------------|----------------------------------------------------------------------------------------------------|---|
| 🖀 Hom                        | ne > Dashboard                                            | ł                                                      |                                                       |                               |                                                                                                    |                                                                                                    |   |
| <b>O</b> Info                | ormasi                                                    |                                                        |                                                       |                               |                                                                                                    |                                                                                                    | × |
| Pilih Re<br>pendaf<br>Anda b | ekam / Edit Formu<br>taran adalah "KIF<br>isa membuat per | ulir kemudian klik Kirir<br>NM".<br>mohonan baru hanya | n Token, lalu masukkan tol<br>jika belum pernah membi | en yang terki<br>uat permohon | rim lewat email sewaktu mengi<br>an sebelumnya atau jika perm                                          | irim permohonan. Permohonan pendaftaran dianggap selesai jika status<br>ohonan sebelumnya sudah ditolak oleh KPP Tujuan. |   |
| <b>∆</b> Stat                | tus Pendafta                                              | ran NPWP                                               |                                                       |                               |                                                                                                    |                                                                                                    |   |
| No.                          | Status                                                    | Alasan                                                 | No. Transaksi                                         | NPWP                          | KPP                                                                                                    | Aksi                                                                                                    |   |
| 1.                           | Lengkap                                                   | •                                                      | 200100922378                                          | -                             | Pratama Padang Dua<br>JALAN PEMUDA NOMOR<br>49 KELURAHAN KOTO<br>MARAPAK, PADANG<br>BARAT<br>343434343 | Rekam / Edit Formulir   Minta Taken   Kirim Permohonen                                                                   |   |
|                              |                                                           |                                                        |                                                       |                               |                                                                                                    |                                                                                                    |   |

Gambar 80 Pengiriman Permohonan- Status Pendaftaran NPWP

2) Pengguna menekan tombol Minta Token, kemudian sistem menampilkan pop-up isian captcha. pengguna mengisi captcha kemudian menekan tombol Submit

| Masukkan Captcha  | × |
|-------------------|---|
| Vuw2N Capcha Subm | t |

Gambar 81 Pengiriman Permohonan - Captcha generate token

3) Sistem menampilkan pop-up pengiriman kode token ke alamat email wajib pajak.

| Sukses                                           | ×     |
|--------------------------------------------------|-------|
| Token berhasil terkirim ke ujicobaop@yopmail.com |       |
|                                                  | Tutup |

Gambar 82 Pengiriman Permohonan - Kirim token

4) Pengguna membuka email generate token

| Conorata Takan                                                                                                    |                                                                                                    |
|----------------------------------------------------------------------------------------------------|----------------------------------------------------------------------------------------------------|
| Generate Token                                                                                                    |                                                                                                    |
| Date: 2020-05-06 12:20                                                                                                    | Encoding: English                                                                                                    |
| Token Anda dengan nomor layanan 200100922378 adalah : <b>2w7nCLH1r</b><br>selanjutnya, silahkan lakukan pengiriman dengan menekan tombol kirim permohonan pada Dashboar                                                                                                    | d permohonan pendaftaran NPWP                                                                                                    |
| Hormat Kami,<br>Administrator eRegistration<br>Direktorat Jenderal Pajak<br>http://ereg.pajak.go.id                                                                                                    |                                                                                                    |
| Email ini dikirimkan secara otomatis oleh sistem, kami tidak melakukan pengecakan email yang dikiri hubungi Kring Pajak (021) 1-500-200                                                                                                    | mkan ke email ini. Jika ada pertanyaan, silahkan                                                                                                    |
| PENTING                                                                                                    |                                                                                                    |
| Informasi yang disampakkan melalui a-mali in hanya diperuntukkan bagi pilak penerma sebagainana dimaksud pada b<br>nal yang sacara hukum benjafi nahasi. Segala bentuk isalan penyampanak kembali, penyebanyana din adalah bi<br>atas informasi in oleh pihak balo cong magupu badan selain dari pibak yang dimaksud pada bujua e-mali en jadah b<br>salama dan seluruh hampirannya. | uan e-mail ini saja. E-mail ini dapat berisi informasi atau hal-<br>dapat diakses, dan/atau penggunaan lain atau tindakan sejenis<br>rang dan dapat diancam sanksi sexuai dengan kotentuan yang<br>ktorat KITSDA dan segera menghapus e-mail ini beserta setiap |

#### Gambar 83 Pengiriman Permohonan - Email Token

5) Pengguna kembali ke laman status pendaftaran WP, kemudian menekan tombol Kirim Permohonan. Sistem akan menampilkan pop-up surat pernyataan memperoleh informasi perpajakan, lalu memilih seluruh checkbox dan memasukan kode token pada kolom isi token

| Surat Pernyataa                                | n Memperoleh Informasi Perpajakan Mel                                                                                               | alui Aplikasi ERegistration 🖉                                                                                                    |
|------------------------------------------------|----------------------------------------------------------------------------------------------------|----------------------------------------------------------------------------------------------------|
| Surat Perr                                     | iyataan <mark>M</mark> emperoleh Informasi                                                                                          | Perpajakan                                                                                                    |
| Saya menyatak                                  | an bahwa :                                                                                                    |                                                                                                    |
| 🗌 Telah mem<br>perpajakan se                   | peroleh informasi yang jelas dari Direktorat j<br>suai dengan peraturan perpajakan;                                                 | enderal Pajak bahwa Wajib Pajak memiliki kewajiban untuk menghitung, memperhitungkan, membayar, dan melaporkan kewajiban                                                                                                    |
| Telah mene<br>penyuluhan lai<br>Jenderal Pajak | rima penjelasan bahwa Wajib Pajak yang ter<br>innya) secara gratis dan memperoleh sarana<br>untuk membantu Wajib Pajak melaksanakar | daftar menpunyai hak untuk memperoleh layanan informasi perpajakan (sosialitasi/edukasi/konsultasi/kelas-pajak maupun bentuk<br>imater iedukasi/luku/booket/indeffe/starter-kit NPWP atau sarana edukasi dalam bentuk lainnyai yang disediakan Direktorat<br>i kewajiban perpajakan. |
| Isi Token +                                    | 9 Digit Token                                                                                                    | to dengan token yang anda dapat di email, setelah anda meminta token di dashboard. Token adalah<br>Case Sensitive.                                                                                                    |
|                                                |                                                                                                    | Tutup Krim                                                                                                    |

Gambar 84 Pengiriman Permohonan - Kirim Permohonan

6) Setelah semua data telah terisi, pengguna menekan tombol kemudian sistem akan menampilkan pop-up notifikasi pendaftaran NPWP telah berhasil.

| Notifikasi                                                                                                    |
|----------------------------------------------------------------------------------------------------|
| Anda telah terdaftar sebagai Wajib Pajak di Direktorat Jenderal Pajak dengan Nomor<br>Pokok Wajib Pajak(NPWP) 914450119205000<br>di KPP Pratama Padang Dua         |
| Informasi di atas juga dikirimkan via e-mail sesuai dengan alamat e-mail yang terdaftar<br>di aplikasi ini.<br>Username anda telah diganti menjadi 914450119205000 |
| Tutup                                                                                                    |

Gambar 85 Pengiriman Permohonan - Notifikasi Pendaftaran Berhasil

7) Sistem juga mengirimkan notifikasi pendaftaran NPWP ke alamat email WP

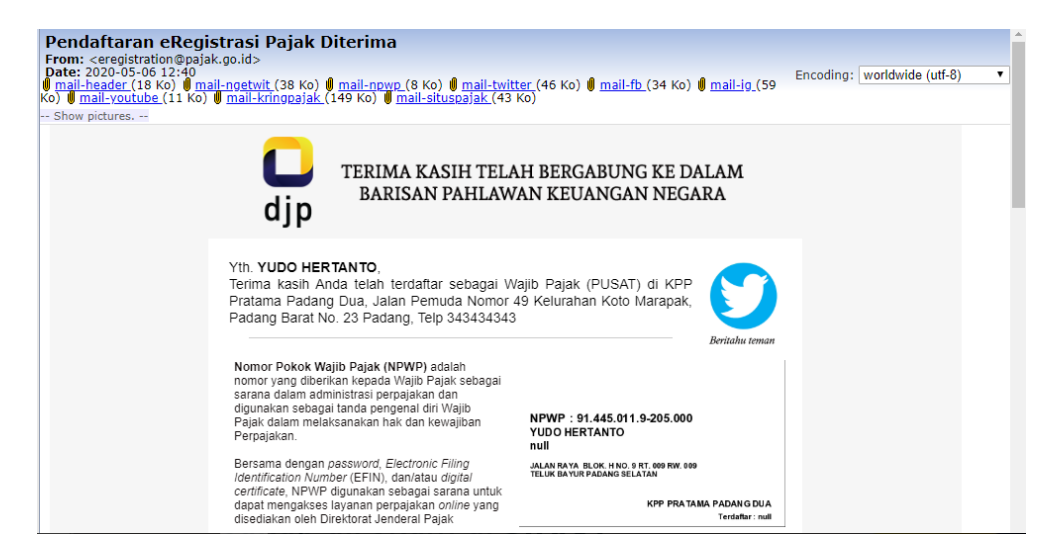

Gambar 86 Pengiriman Permohonan - Email Notifikasi Pendaftaran Berhasil